# helion.pl

## እ Idź do

- Spis treści
- Przykładowy rozdział

## 📡 Katalog książek

- Katalog online
- Zamów drukowany katalog

## 📡 Twój koszyk

Dodaj do koszyka

## Cennik i informacje

- Zamów informacje o nowościach
- Zamów cennik

## Czytelnia

 Fragmenty książek online

## Kontakt

Helion SA ul. Kościuszki 1c 44-100 Gliwice tel. 032 230 98 63 e-mail: helion@helion.pl © Helion 1991-2008

## Tworzenie stron WWW. Biblia. Wydanie III

Autor: Phillip Crowder, David A. Crowder Tłumaczenie: Tomasz Walczak ISBN: 978-83-246-2116-3 Tytuł oryginału: <u>Creating Web Sites Bible, Third Edition</u> Format: 172x245, stron: 824 Oprawa: twarda

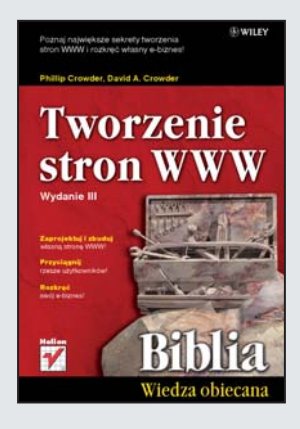

#### Poznaj największe sekrety tworzenia stron WWW i rozkręć własny e-biznes!

- Zaprojektuj i zbuduj własną stronę WWW!
- Przyciągnij rzesze użytkowników!
- Rozkręć swój e-biznes!

Jeśli chcesz zbudować własną stronę WWW lub sklep internetowy, potrzebujesz odpowiednich narzędzi oraz rzetelnej wiedzy, jak je wykorzystać. Wszystko to zapewni Ci książka, którą trzymasz w rękach. Znajdziesz tu praktyczne informacje odnośnie tego, jak krok po kroku stworzyć stronę, przykłady architektury prawdziwych aplikacji, a także interesujące materiały dodatkowe, zapewniające kontekst dla poznawanych zagadnień. Nauczysz się m.in. języka HTML i JavaScript oraz zrozumiesz, jak wykorzystać multimedia i blogi. Dzięki temu obszernemu podręcznikowi tworzenie stron WWW nie będzie miało przed Tobą żadnych tajemnic!

Książka "Tworzenie stron WWW. Biblia. Wydanie III" stanowi kompleksowe źródło wiedzy na temat projektowania witryn, umieszczania ich w sieci WWW, uaktualniania i wykorzystania w e-biznesie. Trzecie wydanie zostało wzbogacone o liczne przykłady tworzenia witryn WWW przy użyciu HTML – można je zastosować jako model dla własnej strony. Zostały tu również dodane nowe rozdziały, dotyczące technologii XHTML, XML, RSS i AJAX. Z tym podręcznikiem szybko nauczysz się projektować i budować wyjątkowe strony internetowe, umieszczać witryny w Internecie oraz promować je w taki sposób, aby przyczyniały się do rozwoju Twojego e-biznesu.

- HTML i JavaScript
- Tabele, ramki i formularze
- Określanie stylu stron WWW przy użyciu CSS
- XHTML, XML i AJAX
- · Wyszukiwanie, tworzenie i wzbogacanie grafiki w sieci
- Tworzenie sklepu
- Umieszczanie witryny w sieci
- Uaktualnianie witryny i RSS
- Reklama i blogi
- Multimedia

Zaprojektuj, zbuduj, zarabiaj!

# Spis treści

| 0 autorach                                                  | 19 |
|-------------------------------------------------------------|----|
| Podziękowania                                               | 21 |
| Wstęp                                                       | 23 |
| Część I <b>Wprowadzenie</b>                                 | 29 |
| Rozdział 1. Podstawy tworzenia stron i witryn internetowych |    |
| Przegladarki internetowe                                    |    |
| Strony WWW                                                  |    |
| Witryny WWW                                                 | 41 |
| Klasvfikacia witrvn internetowych                           |    |
| Prywatne strony domowe                                      | 44 |
| Witryny informacyjne                                        | 44 |
| Witryny organizacji                                         | 47 |
| Witryny o tematyce politycznej                              | 47 |
| Witryny komercyjne                                          | 49 |
| Wprowadzenie do demografii rynku internetowego              | 51 |
| Odnajdywanie dobrych informacji                             | 51 |
| Badanie preferencji gości witryny internetowej              | 53 |
| Przygotowanie planu                                         | 53 |
| Koncentracja na celach                                      | 54 |
| Określanie poziomu złożoności                               | 54 |
| Planowanie budżetu                                          | 55 |
| Co robić, a czego unikać przy tworzeniu witryn WWW?         | 56 |
| Cechy dobrych witryn WWW                                    | 56 |
| Cechy złych witryn                                          | 57 |
| Podsumowanie                                                | 58 |
| Rozdział 2. Popularne narzędzia do tworzenia stron WWW      | 59 |
| Adobe Creative Suite 3 (CS3)                                | 59 |
| Photoshop                                                   | 60 |
| Dreamweaver                                                 | 64 |
| Illustrator                                                 | 70 |
| Flash Professional                                          | 70 |
| Photoshop Extended                                          | 71 |
| Fireworks                                                   | 72 |

| Acrobat                                                                                                    | 73                                                                                                    |
|----------------------------------------------------------------------------------------------------|----------------------------------------------------------------------------------------------------|
| Contribute                                                                                                    |                                                                                                    |
| Oprogramowanie freeware i shareware                                                                                                    | 74                                                                                                    |
| Programy do edycji obrazów                                                                                                    | 75                                                                                                    |
| Programy do tworzenia obrazów                                                                                                    |                                                                                                    |
| Inne programy graficzne                                                                                                    | 77                                                                                                    |
| Projektowanie stron na urządzenia przenośne                                                                                                    |                                                                                                    |
| Historia projektowania stron na urządzenia przenośne                                                                                                    | 79                                                                                                    |
| Trudności w korzystaniu z sieci WWW przez urządzenia przenośne                                                                                                    |                                                                                                    |
| Przyszłość Internetu mobilnego                                                                                                    |                                                                                                    |
| Podsumowanie                                                                                                    |                                                                                                    |
| Cześć II <b>Podstawy</b>                                                                                                    |                                                                                                    |
| Rozdział 3. Historia i rozwój Internetu oraz jezyka HTML                                                                                                    |                                                                                                    |
| Poczatki Internetu                                                                                                    |                                                                                                    |
| Poczatki komutacji pakietów i ARPANET                                                                                                    |                                                                                                    |
| Ewolucja Ethernetu                                                                                                    |                                                                                                    |
| Publicznie dostępny Internet                                                                                                    |                                                                                                    |
| Powstanie hipertekstu                                                                                                    |                                                                                                    |
| Rozwój i ewolucja języka HTML                                                                                                    |                                                                                                    |
| Hypercard                                                                                                    |                                                                                                    |
| HTML                                                                                                    | 96                                                                                                    |
| Przyszłość języka HTML                                                                                                    |                                                                                                    |
| Nadejście języka XHTML                                                                                                    |                                                                                                    |
|                                                                                                    | 100                                                                                                    |
| Podsumowanie                                                                                                    |                                                                                                    |
| Podsumowane                                                                                                    | <b>101</b>                                                                                                    |
| Rozdział 4. <b>Elementy języka HTML</b>                                                                                                    | <b>100</b>                                                                                                    |
| Podsumowanie<br>Rozdział 4. <b>Elementy języka HTML</b><br>Tworzenie stron WWW za pomocą języka HTML<br>Sekcje head i body                                                                                                    | <b>100</b><br><b>101</b><br>                                                                                                    |
| Podsumowanie<br>ROZdział 4. <b>Elementy języka HTML</b><br>Tworzenie stron WWW za pomocą języka HTML<br>Sekcje head i body<br>Sekcja <head></head>                                                                                                    | <b>100 101</b> 102 109 109 109                                                                                                    |
| Podsumowanie<br>ROZdZiał 4. <b>Elementy języka HTML</b><br>Tworzenie stron WWW za pomocą języka HTML<br>Sekcje head i body<br>Sekcja <head><br/>Sekcja <body></body></head>                                                                                                    | <b></b>                                                                                                    |
| Podsumowanie<br>ROZdZiał 4. <b>Elementy języka HTML</b><br>Tworzenie stron WWW za pomocą języka HTML<br>Sekcje head i body<br>Sekcja <head><br/>Sekcja <head><br/>Elementy blokowe</head></head>                                                                                                    | <b>100 101</b> 102 109 109 112 113                                                                                                    |
| Podsumowanie<br>ROZdZiał 4. <b>Elementy języka HTML</b><br>Tworzenie stron WWW za pomocą języka HTML<br>Sekcje head i body<br>Sekcja <head><br/>Sekcja <head><br/>Sekcja <body><br/>Elementy blokowe<br/>Sekcja nagłówkowa</body></head></head>                                                                                                    | <b>100 101</b> 102 109 109 112 113 114                                                                                                    |
| Podsumowanie<br>ROZdZiał 4. Elementy języka HTML<br>Tworzenie stron WWW za pomocą języka HTML<br>Sekcje head i body<br>Sekcja <head><br/>Sekcja <head><br/>Sekcja <body><br/>Elementy blokowe<br/>Sekcja nagłówkowa<br/>Tytuł</body></head></head>                                                                                                    | <b>100 101 102 109 109 112 113 114 114</b>                                                                                                    |
| Podsumowanie<br>ROZdZiał 4. Elementy języka HTML<br>Tworzenie stron WWW za pomocą języka HTML<br>Sekcje head i body<br>Sekcja <head><br/>Sekcja <head><br/>Sekcja <body><br/>Elementy blokowe<br/>Sekcja nagłówkowa<br/>Tytuł<br/>Ciało</body></head></head>                                                                                                    | <b>100 101 102 109 109 112 113 114 114 114</b>                                                                                                    |
| Podsumowanie<br>ROZdZiał 4. Elementy języka HTML<br>Tworzenie stron WWW za pomocą języka HTML<br>Sekcje head i body<br>Sekcja <head><br/>Sekcja <head><br/>Sekcja <body><br/>Elementy blokowe<br/>Sekcja nagłówkowa<br/>Tytuł<br/>Ciało<br/>Elementy wewnątrzwierszowe</body></head></head>                                                                                                    | <b>100 101 102 109 109 112 113 114 114 114 115</b>                                                                                                    |
| Podsumowanie<br>ROZdZiał 4. Elementy języka HTML<br>Tworzenie stron WWW za pomocą języka HTML<br>Sekcje head i body<br>Sekcja <head><br/>Sekcja <body><br/>Elementy blokowe<br/>Sekcja nagłówkowa<br/>Tytuł<br/>Ciało<br/>Elementy wewnątrzwierszowe<br/>Akapity</body></head>                                                                                                    | <b>100 101 102 109 109 112 113 114 114 114 115 117</b>                                                                                                    |
| Podsumowanie         ROZdZiał 4. Elementy języka HTML         Tworzenie stron WWW za pomocą języka HTML         Sekcje head i body         Sekcja <head>         Sekcja <body>         Elementy blokowe         Sekcja nagłówkowa         Tytuł         Ciało         Elementy wewnątrzwierszowe         Akapity         Listy nieuporządkowane</body></head>                                                                                                    | <b>100 101 102 109 109 112 113 114 114 114 115 117</b>                                                                                                    |
| Podsumowanie         ROZdział 4. Elementy języka HTML         Tworzenie stron WWW za pomocą języka HTML         Sekcje head i body         Sekcja <head>         Sekcja <body>         Elementy blokowe         Sekcja nagłówkowa         Tytuł         Ciało         Elementy wewnątrzwierszowe         Akapity         Listy nieuporządkowane</body></head>                                                                                                    | <b>100 101 102 109 109 112 113 114 114 114 114 115 117 118 119</b>                                                                                                    |
| Podsumowanie         ROZdZiał 4. Elementy języka HTML         Tworzenie stron WWW za pomocą języka HTML         Sekcje head i body         Sekcja <head>         Sekcja <head>         Sekcja <body>         Elementy blokowe         Sekcja nagłówkowa         Tytuł         Ciało         Elementy wewnątrzwierszowe         Akapity         Listy nieuporządkowane         Listy definicji</body></head></head>                                                                                                    | <b>100</b><br><b>101</b><br>102<br>109<br>109<br>112<br>113<br>114<br>114<br>114<br>114<br>115<br>117<br>118<br>119<br>121                                                                                                    |
| Podsumowanie         ROZdZiał 4. Elementy języka HTML         Tworzenie stron WWW za pomocą języka HTML         Sekcje head i body         Sekcja <head>         Sekcja <body>         Elementy blokowe         Sekcja nagłówkowa         Tytuł         Ciało         Elementy wewnątrzwierszowe         Akapity         Listy nieuporządkowane         Listy definicji         Nagłówki</body></head>                                                                                                    | <b>100</b><br><b>101</b><br>102<br>109<br>109<br>112<br>113<br>114<br>114<br>114<br>114<br>114<br>115<br>117<br>118<br>119<br>121<br>121                                                                                                    |
| Podsumowanie         Rozdział 4. Elementy języka HTML         Tworzenie stron WWW za pomocą języka HTML         Sekcje head i body         Sekcja <head>         Sekcja <head>         Sekcja <body>         Elementy blokowe         Sekcja nagłówkowa         Tytuł         Ciało         Elementy wewnątrzwierszowe         Akapity         Listy nieuporządkowane         Listy definicji         Nagłówki         Narzędzia do sprawdzania kodu HTML</body></head></head>                                                                                                    | 100         101         102         109         109         112         113         114         114         114         114         114         114         114         114         114         114         114         114         114         114         114         114         114         114         114         114         115         117         118         119         121         121         121         121                                                                                                    |
| Podsumowanie         Rozdział 4. Elementy języka HTML         Tworzenie stron WWW za pomocą języka HTML         Sekcje head i body         Sekcja <head>         Sekcja <head>         Sekcja <body>         Elementy blokowe         Sekcja nagłówkowa         Tytuł         Ciało         Elementy wewnątrzwierszowe         Akapity         Listy nieuporządkowane         Listy definicji         Nagłówki         Narzędzia do sprawdzania kodu HTML         Programy sprawdzające łącza</body></head></head>                                                                                                    | 100           101           102           109           109           112           113           114           114           114           114           114           115           117           118           119           121           121           121           121           121           121           121           121           121           121           121           121           121           121           121           121                                                                                                    |
| Podsumowane         ROZdZiał 4. Elementy języka HTML         Tworzenie stron WWW za pomocą języka HTML         Sekcje head i body         Sekcja <head>         Sekcja <body>         Elementy blokowe         Sekcja nagłówkowa         Tytuł         Ciało         Elementy wewnątrzwierszowe         Akapity         Listy nieuporządkowane         Listy definicji         Nagłówki         Narzędzia do sprawdzania kodu HTML         Programy sprawdzające łącza         Programy sprawdzające zgodność kodu</body></head>                                                                                                    | 100         101         102         109         109         112         113         114         114         114         114         114         115         117         118         119         121         121         121         121         121         121         121         121         121         121         122                                                                                                    |
| Podsumowane         ROZdZiał 4. Elementy języka HTML         Tworzenie stron WWW za pomocą języka HTML         Sekcje head i body         Sekcja <head>         Sekcja <head>         Sekcja <body>         Elementy blokowe         Sekcja nagłówkowa         Tytuł         Ciało         Elementy wewnątrzwierszowe         Akapity         Listy nieuporządkowane         Listy uporządkowane         Listy definicji         Narzędzia do sprawdzania kodu HTML         Programy sprawdzające łącza         Programy sprawdzające zgodność kodu         Programy sprawdzające zgodność kodu</body></head></head>                                                                                                    | 100           101           102           109           109           112           113           114           113           114           115           117           118           119           121           121           121           121           121           121           121           121           121           121           121           121           121           121           121           121           121           121           121           121           121           121           122           122                                   |
| Podsumowanie         Rozdział 4. Elementy języka HTML                                                                                                    | 100         101         102         109         109         112         113         114         114         114         114         114         114         114         114         114         114         114         114         114         114         114         114         114         114         114         114         114         114         114         114         114         114         115         117         118         119         121         121         121         121         121         121         122         122         124             |
| Podsumowanie         Rozdział 4. Elementy języka HTML         Tworzenie stron WWW za pomocą języka HTML         Sekcje head i body         Sekcja <head>         Sekcja <body>         Elementy blokowe         Sekcja nagłówkowa         Tytuł         Ciało         Elementy wewnątrzwierszowe         Akapity         Listy nieuporządkowane         Listy uporządkowane         Listy definicji         Nagłówki         Narzędzia do sprawdzania kodu HTML         Programy sprawdzające łącza         Programy sprawdzające zgodność kodu         Programy sprawdzające zgodność z typami przeglądarek         Narzędzia do tworzenia stron WWW         Edytory tekstu</body></head>                                             | 100         101         102         109         109         112         113         114         114         114         114         114         114         114         114         115         117         118         119         121         121         121         121         121         121         121         122         122         122         124         124         124         124                                                                                                    |
| Podsumowanie         Rozdział 4. Elementy języka HTML         Tworzenie stron WWW za pomocą języka HTML         Sekcje head i body         Sekcja <head>         Sekcja <body>         Elementy blokowe         Sekcja nagłówkowa         Tytuł         Ciało         Elementy wewnątrzwierszowe         Akapity         Listy nieuporządkowane         Listy uporządkowane         Listy definicji         Nagłówki         Narzędzia do sprawdzania kodu HTML         Programy sprawdzające łącza         Programy sprawdzające zgodność kodu         Programy sprawdzające zgodność z typami przeglądarek         Narzędzia do tworzenia stron WWW         Edytory tekstu         Edytory tekstu         Edytory HTML</body></head> | 100         101         102         109         109         112         113         114         114         114         114         114         114         114         114         114         114         114         114         114         114         114         114         114         114         114         114         114         114         114         114         114         115         117         118         119         121         121         121         121         122         122         122         122         124         124         125 |

| Programy do zaawansowanej edycji tekstu                           |     |
|-------------------------------------------------------------------|-----|
| Inne programy                                                     |     |
| Projektowanie prostej strony WWW                                  |     |
| Elementy logiczne i fizyczne                                      |     |
| Znaczniki fizyczne                                                |     |
| Znaczniki logiczne                                                |     |
| Stosowanie znaczników logicznych i fizycznych                     |     |
| Znaki specjalne oraz schematy kodowania ASCII i Unicode           |     |
| Krótki przegląd elementów                                         | 140 |
| Podsumowanie                                                      | 140 |
| Rozdział 5. <b>Odnośniki tekstowe, mapy graficzne</b>             |     |
| oraz nawigacja w witrynach WWW                                    |     |
| Przykładowa witryna                                               | 145 |
| Odnośniki wewnętrzne w formie znaczników kotwicy                  |     |
| Tworzenie przykładowej witryny                                    |     |
| Nawigacja po witrvnie                                             |     |
| Odnośniki do innych stron witryny                                 |     |
| Dodawanie stron o rodzinie i sporcie                              | 154 |
| Tworzenie strony o rodzinie                                       |     |
| Dodawanie sekcij o sporcje i szkole                               |     |
| Ścieżki bezwzgledne i wzgledne                                    | 161 |
| Wprowadzanie adresów URL za pomoca elementu BASE                  | 162 |
| Odnośniki do poprzedniej i nastepnej strony                       | 163 |
| Odnośniki zewnetrzne                                              | 164 |
| Wprowadzanie właściwych adresów w łaczach                         |     |
| Tworzenie wewnetrznych łaczy za pomoca odnośników                 | 165 |
| Wysyłanie wiadomości poczty elektronicznej za pomoca łacza mailto | 165 |
| Inne rodzaje łaczy                                                | 166 |
| Odnośniki w postaci rysunków                                      | 166 |
| Odnośniki w postaci map graficznych                               | 167 |
| Projektowanie struktury witryny                                   | 170 |
| Krótki przeolad odnośników                                        | 172 |
| Podsumowanie                                                      | 173 |
|                                                                   |     |
| Rozdział 6. Kolor i rysunki na stronach WWW                       |     |
| Określanie atrybutów koloru                                       | 176 |
| Zmienianie ustawień kolorów                                       |     |
| Ustawianie koloru tła                                             |     |
| Wybór koloru tekstu                                               |     |
| Określanie koloru łączy                                           | 178 |
| Zasada trzech "k": komplementarność, kontrast i koordynacja       |     |
| Wybór kolorów komplementarnych                                    |     |
| Dobór odpowiedniego kontrastu                                     |     |
| Koordynacja schematu kolorów                                      |     |
| Wprowadzenie do temperatury kolorów                               |     |
| Nazwy i kody szesnastkowe kolorów                                 |     |
| Kody RGB kolorów                                                  |     |
| Nazwy kolorów                                                     |     |
| Paleta bezpiecznych kolorów                                       |     |

| Popularne formaty plikow graficznych                                                                                                    | 187                                                                                                    |
|----------------------------------------------------------------------------------------------------|----------------------------------------------------------------------------------------------------|
| Graphics Interchange Format (GIF)                                                                                                    |                                                                                                    |
| Joint Photographic Experts Group (JPEG i JPG)                                                                                                    |                                                                                                    |
| Portable Network Graphics (PNG)                                                                                                    | 189                                                                                                    |
| Ustawianie kolorów tła i tekstu                                                                                                    |                                                                                                    |
| Ustawianie koloru tła                                                                                                    | 190                                                                                                    |
| Określanie koloru tekstu                                                                                                    | 191                                                                                                    |
| Dodawanie grafiki jako tła                                                                                                    | 191                                                                                                    |
| Definiowanie wielkości obrazków wielokrotnie powielanych                                                                                                    | 191                                                                                                    |
| Wprowadzanie tła z bocznym motywem                                                                                                    | 192                                                                                                    |
| Obrazki tła bez widocznych spoin                                                                                                    | 195                                                                                                    |
| Unikanie tła rozpraszającego uwagę                                                                                                    | 196                                                                                                    |
| Wybór koloru i kontrastu                                                                                                    | 197                                                                                                    |
| Dodawanie obrazków do strony                                                                                                    | 197                                                                                                    |
| Manipulowanie obrazkami za pomocą stylów CSS                                                                                                    | 198                                                                                                    |
| Wyrównywanie obrazków                                                                                                    | 199                                                                                                    |
| Jednoczesne rozmieszczanie kilku obrazków                                                                                                    | 203                                                                                                    |
| Dodawanie marginesów                                                                                                    |                                                                                                    |
| Określanie grubości ramki                                                                                                    | 204                                                                                                    |
| Określanie rozmiaru rysunków                                                                                                    |                                                                                                    |
| Wykorzystywanie atrybutów height i width                                                                                                    | 207                                                                                                    |
| Rozwiązywanie problemów z obrazkami                                                                                                    |                                                                                                    |
| Wykorzystywanie miniaturek obrazków                                                                                                    |                                                                                                    |
| Osadzanie na stronie specjalnych krojów czcionek                                                                                                    |                                                                                                    |
| Krótki przegląd                                                                                                    | 211                                                                                                    |
| Dedaumente                                                                                                    | 212                                                                                                    |
| Podsumowanie                                                                                                    |                                                                                                    |
| Rozdział 7 Formatowanie tekstu                                                                                                    | 215                                                                                                    |
| Rozdział 7. Formatowanie tekstu                                                                                                    |                                                                                                    |
| Rozdział 7. Formatowanie tekstu<br>Czcionki                                                                                                    |                                                                                                    |
| Rozdział 7. Formatowanie tekstu<br>Czcionki<br>Style znaków                                                                                                    | <b>212</b><br><b>215</b><br>215<br>217<br>217                                                                                                    |
| Rozdział 7. Formatowanie tekstu<br>Czcionki<br>Style znaków<br>Kursywa                                                                                                    | <b>212</b><br><b>215</b><br>215<br>217<br>217<br>217<br>218                                                                                                    |
| Rozdział 7. Formatowanie tekstu<br>Czcionki<br>Style znaków<br>Kursywa<br>Tekst pogrubiony<br>Tekst preformatowany                                                                                                    | <b>212 215 217 217 217 217 218 218 218</b>                                                                                                    |
| Rozdział 7. Formatowanie tekstu<br>Czcionki<br>Style znaków<br>Kursywa<br>Tekst pogrubiony<br>Tekst preformatowany<br>Dodawanie indeksów górnych i dolnych za pomoca kodu HTML i CSS                                                                                                    | <b>212</b><br><b>215</b><br>217<br>217<br>217<br>217<br>218<br>218<br>218<br>218<br>219                                                                                                    |
| Rozdział 7. Formatowanie tekstu<br>Czcionki<br>Style znaków<br>Kursywa<br>Tekst pogrubiony<br>Tekst preformatowany<br>Dodawanie indeksów górnych i dolnych za pomocą kodu HTML i CSS<br>Elementy <snan> i <diy></diy></snan>                                                                                                    | <b>212</b><br><b>215</b><br>217<br>217<br>217<br>217<br>218<br>218<br>218<br>219<br>220                                                                                                    |
| Rozdział 7. Formatowanie tekstu         Czcionki         Style znaków         Kursywa         Tekst pogrubiony         Tekst preformatowany         Dodawanie indeksów górnych i dolnych za pomocą kodu HTML i CSS         Elementy <span> i <div>         Elementy FONT i BASEFONT</div></span>                                                                                                    | <b>212</b><br><b>215</b><br>215<br>217<br>217<br>218<br>218<br>218<br>219<br>220<br>221                                                                                                    |
| Podsuniowanie         Rozdział 7. Formatowanie tekstu         Czcionki         Style znaków         Kursywa         Tekst pogrubiony         Tekst preformatowany         Dodawanie indeksów górnych i dolnych za pomocą kodu HTML i CSS         Elementy <span> i <div>         Elementy FONT i BASEFONT         Wyznaczanie wielkości czcionki</div></span>                                                                                                    | <b>212</b><br><b>215</b><br>215<br>217<br>217<br>218<br>218<br>218<br>219<br>220<br>221<br>221<br>221                                                                                                    |
| Podsuniowanie         Rozdział 7. Formatowanie tekstu         Czcionki         Style znaków         Kursywa         Tekst pogrubiony         Tekst preformatowany         Dodawanie indeksów górnych i dolnych za pomocą kodu HTML i CSS         Elementy <span> i <div>         Elementy FONT i BASEFONT         Wyznaczanie wielkości czcionki         Rozmiar czcionki i style wewnatrzwierszowe</div></span>                                                                                                    | <b>212</b><br><b>215</b><br>215<br>217<br>217<br>218<br>218<br>218<br>219<br>220<br>221<br>221<br>221<br>222                                                                                                    |
| Podsuniowanie         Rozdział 7. Formatowanie tekstu         Czcionki         Style znaków         Kursywa         Tekst pogrubiony         Tekst preformatowany         Dodawanie indeksów górnych i dolnych za pomocą kodu HTML i CSS         Elementy <span> i <div>         Elementy FONT i BASEFONT         Wyznaczanie wielkości czcionki         Rozmiar czcionki i style wewnątrzwierszowe         Skalowalność i miary bezwzzledne</div></span>                                                                                                    | <b>212</b><br><b>215</b><br>215<br>217<br>217<br>218<br>218<br>218<br>219<br>220<br>221<br>221<br>222<br>224                                                                                                    |
| Podsuniowanie         Rozdział 7. Formatowanie tekstu         Czcionki         Style znaków         Kursywa         Tekst pogrubiony         Tekst preformatowany         Dodawanie indeksów górnych i dolnych za pomocą kodu HTML i CSS         Elementy <span> i <div>         Elementy FONT i BASEFONT         Wyznaczanie wielkości czcionki         Rozmiar czcionki i style wewnątrzwierszowe         Skalowalność i miary bezwzględne         Wzgledna wielkość czcionki</div></span>                                                                                                    | <b>212</b><br><b>215</b><br>215<br>217<br>217<br>218<br>218<br>218<br>219<br>220<br>221<br>221<br>222<br>224<br>225                                                                                                    |
| Podsuniowanie         Rozdział 7. Formatowanie tekstu         Czcionki         Style znaków         Kursywa         Tekst pogrubiony         Tekst preformatowany         Dodawanie indeksów górnych i dolnych za pomocą kodu HTML i CSS         Elementy <span> i <div>         Elementy FONT i BASEFONT         Wyznaczanie wielkości czcionki         Rozmiar czcionki i style wewnątrzwierszowe         Skalowalność i miary bezwzględne         Względna wielkość czcionki         Porównanie wielkości czcionki i wielkości nagłówka</div></span>                                                                                                    | <b>212</b><br><b>215</b><br>215<br>217<br>217<br>218<br>218<br>219<br>220<br>221<br>221<br>222<br>224<br>225<br>225<br>225                                                                                                    |
| Podsuniowanie         Rozdział 7. Formatowanie tekstu         Czcionki         Style znaków         Kursywa         Tekst pogrubiony         Tekst preformatowany         Dodawanie indeksów górnych i dolnych za pomocą kodu HTML i CSS         Elementy <span> i <div>         Elementy FONT i BASEFONT         Wyznaczanie wielkości czcionki         Rozmiar czcionki i style wewnątrzwierszowe         Skalowalność i miary bezwzględne         Względna wielkości czcionki i wielkości nagłówka         Zmiana domyślnego kroju czcionki</div></span>                                                                                                    | <b>212</b><br><b>215</b><br>215<br>217<br>217<br>218<br>218<br>219<br>220<br>221<br>221<br>222<br>224<br>225<br>225<br>225<br>225                                                                                                    |
| Podsuniowanie         Rozdział 7. Formatowanie tekstu         Czcionki         Style znaków         Kursywa         Tekst pogrubiony         Tekst preformatowany         Dodawanie indeksów górnych i dolnych za pomocą kodu HTML i CSS         Elementy <span> i <div>         Elementy FONT i BASEFONT         Wyznaczanie wielkości czcionki         Rozmiar czcionki i style wewnątrzwierszowe         Skalowalność i miary bezwzględne         Względna wielkości czcionki         Porównanie wielkości czcionki i wielkości nagłówka         Zmiana domyślnego kroju czcionki</div></span>                                                                                                    | <b>212</b><br><b>215</b><br>215<br>217<br>217<br>218<br>218<br>219<br>220<br>221<br>221<br>222<br>224<br>225<br>225<br>225<br>227                                                                                                    |
| Podsuniowanie         Rozdział 7. Formatowanie tekstu         Czcionki         Style znaków         Kursywa         Tekst pogrubiony         Tekst preformatowany         Dodawanie indeksów górnych i dolnych za pomocą kodu HTML i CSS         Elementy <span> i <div>         Elementy FONT i BASEFONT         Wyznaczanie wielkości czcionki         Rozmiar czcionki i style wewnątrzwierszowe         Skalowalność i miary bezwzględne         Względna wielkości czcionki i wielkości nagłówka         Zmiana domyślnego kroju czcionki         Kolor czcionki         Modyfikowanie czcionki za pomoca stylów</div></span>                                                                                                    | <b>212</b><br><b>215</b><br>215<br>217<br>217<br>218<br>218<br>219<br>220<br>221<br>221<br>222<br>224<br>225<br>225<br>225<br>227<br>227                                                                                                    |
| Podsuniowanie         Rozdział 7. Formatowanie tekstu         Czcionki         Style znaków         Kursywa         Tekst pogrubiony         Tekst preformatowany         Dodawanie indeksów górnych i dolnych za pomocą kodu HTML i CSS         Elementy <span> i <div>         Elementy FONT i BASEFONT         Wyznaczanie wielkości czcionki         Rozmiar czcionki i style wewnątrzwierszowe         Skalowalność i miary bezwzględne         Względna wielkości czcionki         Porównanie wielkości czcionki i wielkości nagłówka         Zmiana domyślnego kroju czcionki         Modyfikowanie czcionki za pomocą stylów         Wvrównywanie tekstu i wprowadzanie wcieć</div></span>                                                                                                    | <b>212 215 215 217 217 218 218 219 220 221 221 222 224 225 225 225 225 225 227 227 227</b>                                                                                                    |
| Podsuniowanie         Rozdział 7. Formatowanie tekstu         Czcionki         Style znaków         Kursywa         Tekst pogrubiony         Tekst preformatowany         Dodawanie indeksów górnych i dolnych za pomocą kodu HTML i CSS         Elementy <span> i <div>         Elementy FONT i BASEFONT         Wyznaczanie wielkości czcionki         Rozmiar czcionki i style wewnątrzwierszowe         Skalowalność i miary bezwzględne         Względna wielkości czcionki         Porównanie wielkości czcionki i wielkości nagłówka         Zmiana domyślnego kroju czcionki         Kolor czcionki za pomocą stylów         Wyrównywanie tekstu i wprowadzanie wcięć         Co robić z elementami przestarzałymi?</div></span>                                                                                                    | 212<br>215<br>215<br>217<br>217<br>218<br>218<br>219<br>220<br>221<br>221<br>221<br>222<br>224<br>225<br>225<br>225<br>225<br>225<br>227<br>227<br>227                                                                                              |
| Podsuniowanie         Rozdział 7. Formatowanie tekstu         Czcionki         Style znaków         Kursywa         Tekst pogrubiony         Tekst preformatowany         Dodawanie indeksów górnych i dolnych za pomocą kodu HTML i CSS         Elementy <span> i <div>         Elementy FONT i BASEFONT         Wyznaczanie wielkości czcionki         Rozmiar czcionki i style wewnątrzwierszowe         Skalowalność i miary bezwzględne         Względna wielkości czcionki         Porównanie wielkości czcionki i wielkości nagłówka         Zmiana domyślnego kroju czcionki         Modyfikowanie czcionki za pomocą stylów         Wyrównywanie tekstu i wprowadzanie wcięć         Co robić z elementami przestarzałymi?         Wprowadzanie wcięć za pomoca elementu BLOCKOLIOTE</div></span>                                                                                                    | <b>212</b><br><b>215</b><br>217<br>217<br>217<br>218<br>218<br>219<br>220<br>221<br>221<br>221<br>222<br>224<br>225<br>225<br>225<br>225<br>225<br>227<br>227<br>227                                                                                |
| Podsuniowanie         Rozdział 7. Formatowanie tekstu         Czcionki         Style znaków         Kursywa         Tekst pogrubiony         Tekst preformatowany         Dodawanie indeksów górnych i dolnych za pomocą kodu HTML i CSS         Elementy <span> i <div>         Elementy FONT i BASEFONT         Wyznaczanie wielkości czcionki         Rozmiar czcionki i style wewnątrzwierszowe         Skalowalność i miary bezwzględne         Względna wielkości czcionki         Porównanie wielkości czcionki i wielkości nagłówka         Zmiana domyślnego kroju czcionki         Modyfikowanie czcionki za pomocą stylów         Wyrównywanie tekstu i wprowadzanie wcięć         Co robić z elementami przestarzałymi?         Wprowadzanie wcięć za pomocą elementu BLOCKQUOTE</div></span>                                                                                                    | 212         215         217         217         217         218         219         220         221         222         221         222         224         225         225         227         227         229         230         231             |
| Podsuniowanie         Rozdział 7. Formatowanie tekstu         Czcionki         Style znaków         Kursywa         Tekst pogrubiony         Tekst pogrubiony         Tekst preformatowany         Dodawanie indeksów górnych i dolnych za pomocą kodu HTML i CSS         Elementy <span> i <div>         Elementy Span&gt; i <div>         Kursywa         Rozmiar czcionki i style wewnątrzwierszowe         Skalowalność i miary bezwzględne         Względna wielkości czcionki         Porównanie wielkości czcionki i wielkości nagłówka         Zmiana domyślnego kroju czcionki         Kolor czcionki         Modyfikowanie czcionki za pomocą stylów         Wyrównywanie tekstu i wprowadzanie wcięć         Co robić z elementami przestarzałymi?         Wprowadzanie wcięć za pomocą elementu BLOCKQUOTE         Wybór zestawu znaków         Znaki specialne</div></div></span>                                                         | 212         215         217         217         217         218         219         220         221         222         221         222         224         225         225         227         229         230         231         232         236 |
| Podsuniowanie         Rozdział 7. Formatowanie tekstu         Czcionki         Style znaków         Kursywa         Tekst pogrubiony         Tekst preformatowany         Dodawanie indeksów górnych i dolnych za pomocą kodu HTML i CSS         Elementy <span> i <div>         Elementy <span> i <div>         Elementy FONT i BASEFONT         Wyznaczanie wielkości czcionki         Rozmiar czcionki i style wewnątrzwierszowe         Skałowalność i miary bezwzględne         Względna wielkości czcionki         Porównanie wielkości czcionki i wielkości nagłówka         Zmiana domyślnego kroju czcionki         Kolor czcionki         Modyfikowanie czeionki za pomocą stylów         Wyrównywanie tekstu i wprowadzanie wcięć         Co robić z elementami przestarzałymi?         Wprowadzanie wcięć za pomocą elementu BLOCKQUOTE         Wybór zestawu znaków         Znaki specjalne         Podumowanie</div></span></div></span> | 212         215         217         217         217         218         219         220         221         222         224         225         225         227         229         230         231         232         236         244             |

| Część III Projektowanie zaawansowane                                           | 245        |
|--------------------------------------------------------------------------------|------------|
| Rozdział 8. Wykorzystywanie tabel na stronach WWW                              | 247        |
| Wstawianie tabel i definiowanie ich rozmiarów                                  |            |
| Obramowania tabel                                                              |            |
| Atrybuty frame i rules                                                         |            |
| Odstepy w tabelach                                                             |            |
| Wyrównywanie tabel i zawartości komórek                                        |            |
| Wyrównywanie w poziomie                                                        |            |
| Wyrównywanie w pionie                                                          |            |
| Zablokowanie zawijania tekstu w komórkach                                      |            |
| Łączenie komórek                                                               |            |
| Obrazki i kolory w tabelach                                                    |            |
| Dodawanie obrazków tła do tabeli                                               |            |
| Definiowanie koloru tła tabeli                                                 |            |
| Krótki przegląd informacji o tabelach                                          |            |
| Podsumowanie                                                                   |            |
| Rozdział 9. Projektowanie układu witryny za pomocą ramek                       | 291        |
| Projektowanie układu ramek                                                     | 292        |
| Funkcje ramek                                                                  | 293        |
| Projektowanie układu nawigacji                                                 | 293        |
| Układ ramek typu działanie – wynik                                             | 295        |
| Tworzenie dokumentów układu ramek                                              | 295        |
| Wstawianie ramek pionowych i poziomych                                         |            |
| Definiowanie wymiarów ramki w pikselach, wartościach procentowych i względnych |            |
| Zablokowanie możliwości zmiany wielkości ramek                                 | 303        |
| Definiowanie nazw i zawartości ramek                                           |            |
| Zagnieżdżanie dokumentów układu ramek                                          |            |
| Zastosowanie elementu NOFRAMES                                                 |            |
| Wykorzystywanie odnośników w ramkach                                           |            |
| Lokalizowanie odnośników w określonych ramkach                                 |            |
| Element base target                                                            |            |
| Listy rozwijane                                                                |            |
| Wykorzystywanie zarezerwowanych nazw ramek                                     |            |
| Definiowanie obramowania i marginesów ramek                                    |            |
| Określanie grubości linii obramowania                                          |            |
| Definiowanie kolorow obramowania                                               |            |
| w prowadzanie szerokości marginesów ramki                                      |            |
| Konfigurowanie opcji paska przewijania                                         |            |
| Alternatywy dia ramek                                                          |            |
| Unikanie problemow z ramkami                                                   |            |
| Sprawdzanie, czy zostata zdeliniowana właściwa liczba ramek                    |            |
| Jouawallie obcych elementow                                                    |            |
| projektowanie właściwej liczby ramek                                           | 220        |
| 7 rujektuwanie własciwej nezuy raniek                                          |            |
| Krótki przeglad informacji na temat ramek                                      | 320        |
| Dodoumowania                                                                   | 320<br>200 |
| i ousuniowanie                                                                 |            |

| Rozdział 10. Pobieranie informacji za pomocą formularzy                         | 323 |
|---------------------------------------------------------------------------------|-----|
| Wstawianie formularzy                                                           |     |
| Element INPUT                                                                   |     |
| Wprowadzanie nazw kontrolek                                                     |     |
| Wprowadzanie krótkich informacji za pomocą pól tekstowych                       |     |
| Definiowanie rozmiaru pola tekstowego                                           |     |
| Definiowanie maksymalnej długości wprowadzanego tekstu                          |     |
| Wprowadzanie wartości początkowych w polu tekstowym                             |     |
| Definiowanie pól przeznaczonych tylko do odczytu i nieaktywnych                 |     |
| Wprowadzanie kompleksowych informacji za pomocą wielowierszowych pól tekstowych |     |
| Definiowanie wielkości wielowierszowych pól tekstowych                          |     |
| Zawijanie tekstu                                                                |     |
| Wprowadzanie domyślnej zawartości                                               |     |
| Wykorzystywanie pól wyboru i przycisków wyboru                                  |     |
| Dodawanie pół wyboru                                                            |     |
| Grupowanie przycisków wyboru                                                    |     |
| Definiowanie domyślnie zaznaczanego wyboru                                      |     |
| Wprowadzanie list wyboru za pomocą elementów SELECT oraz OPTION                 |     |
| Wprowadzanie wartości                                                           |     |
| Wyświetlanie menu przewijanego                                                  |     |
| Możliwość wyboru wielu opcji w menu przewijanym                                 |     |
| Wprowadzanie domyślnie zaznaczanej opcji                                        |     |
| Wykorzystywanie przycisków INPUT                                                |     |
| Wstawianie przycisku Submit                                                     |     |
| Wstawianie przycisku Reset                                                      |     |
| Tworzenie własnych przycisków                                                   |     |
| Wstawianie obrazków pełniących funkcję przycisków                               |     |
| Wykorzystywanie elementu BUTTON                                                 |     |
| Wstawianie pół ukrytych                                                         |     |
| Dodawanie etykiet                                                               |     |
| Definiowanie kolejności tabulacji                                               |     |
| Definiowanie klawiszy skrótów                                                   | 350 |
| Wysyłanie formularza                                                            | 352 |
| Wprowadzenie do modelu DOM                                                      | 353 |
| Podsumowanie                                                                    |     |
| Część IV Profesjonalny wygląd                                                   | 357 |
| Rozdział 11. Dodawanie obiektów multimedialnych                                 | 359 |
| Dodawanie dźwięku                                                               |     |
| Wybór formatu pliku dźwiękowego                                                 |     |
| Osadzanie dźwięku                                                               |     |
| Definiowanie głośności                                                          |     |
| Użycie elementu NOEMBED                                                         |     |
| Źródła muzyki cyfrowej                                                          |     |
| Osadzanie plików wideo                                                          |     |
| Odtwarzanie filmu                                                               |     |
| Źródła cyfrowych filmów wideo                                                   |     |

| Tworzenie animacji za pomocą Flasha                   |     |
|-------------------------------------------------------|-----|
| Układ programu Flash                                  |     |
| Obraz                                                 |     |
| Sceny                                                 |     |
| Warstwy                                               |     |
| Listwa czasowa                                        |     |
| Przybornik                                            |     |
| Panele narzedzi                                       |     |
| Tworzenie obiektów                                    |     |
| Rysowanie linii za pomoca narzedzia Line              |     |
| Zmiana właściwości rysowanych linii                   |     |
| Zaznaczanie i usuwanie obiektów                       | 381 |
| Narzedzia do rysowania dowolnych kształtów            | 381 |
| Zapisywanie dotychczasowej pracy                      | 382 |
| Importowanie grafiki                                  | 382 |
| Korzystanie z biblioteki                              | 383 |
| Modyfikowanie obiektów                                | 384 |
| Rozciaganie i zniekształcanie obiektów                | 384 |
| Grunowanie objektów                                   | 386 |
| Skalowanie                                            | 386 |
| Obracanie i nochvlanie                                | 386 |
| Prostowanie i wyoładzanie                             | 388 |
| Wynełnianie gradientami                               | 388 |
| Wypełnianie bitmanami                                 | 380 |
| Praca z tekstem                                       | 390 |
| Dodawanie tekstu                                      | 390 |
| Wybór czejonki                                        |     |
| Definiowanie właściwości czcionki                     | 301 |
| Tworzenie różnych efektów za pomoca tekstu            | 303 |
| Wykorzystywanie listyw czącowej do tworzenia animacji | 304 |
| Wykorzystywanie listwy czasowej do tworzenia anniacji |     |
| W ykolzystywanie klatek kluczowych                    |     |
| Dedewonie werstw                                      |     |
| Dodawanie waistw                                      |     |
| Zamiena chieltów na symbola                           |     |
| Zannana objektow na symbole                           |     |
| Tworzenie automatusznej animacij                      | 209 |
| Tworzenie dodatkowych ofaktów na innych worstwach     |     |
| Dedewonie dówiela                                     |     |
| Dodawanie uzwięku<br>Dodawanie plików dźwiekowych MD2 |     |
| Synchronizacia dźwieku i zdarzeń                      |     |
| Wyłczewstawania zaowonacywanych funkcji               |     |
| Programowania w ActionSprint                          |     |
| Programowanie w ActionScript                          |     |
| w prowadzanie operacji                                |     |
| Eksportowanie i publikowanie filmow                   |     |
| Eksportowanie filmow                                  |     |
| Publikowanie filmow                                   |     |
| W skazowki pomocne w optymalizowaniu filmow           |     |
| Podsumowanie                                          |     |

| Rozdział 12. Projektowanie stron za pomocą CSS       | 411 |
|------------------------------------------------------|-----|
| Testowanie przegladarki WWW                          | 412 |
| Obsługa CSS w przeglądarce WWW                       | 413 |
| Kaskadowa hierarchia                                 | 413 |
| Zastosowanie atrybutu style                          | 414 |
| Osadzanie stylów za pomocą znacznika <style></style> |     |

| Właściwości                                                                               | 05 |
|-------------------------------------------------------------------------------------------|----|
| Metody5                                                                                   | 07 |
| •                                                                                         | 07 |
| Sprawdzanie danych formularza5                                                            | 07 |
| Sprawdzanie kompatybilności przeglądarki5                                                 | 11 |
| Krótki przegląd informacji na temat języka JavaScript5                                    | 15 |
| Podsumowanie                                                                              | 16 |
| Rozdział 14. Umieszczanie witryny w Internecie51                                          | 17 |
| Jak uzyskać własną nazwę domeny?5                                                         | 17 |
| Wybór nazwy domeny5                                                                       | 18 |
| Wybór firmy rejestrującej nazwy domen5                                                    | 20 |
| Pułapki rejestracji5                                                                      | 22 |
| Wybór firmy udostępniającej miejsce na serwerze WWW                                       | 23 |
| Wybór najlepszego serwera WWW                                                             | 23 |
| Ilość potrzebnego miejsca na serwerze                                                     | 26 |
| Sposób przechowywania witryny WWW na serwerze5                                            | 26 |
| Wybór odpowiednich usług                                                                  | 28 |
| Sprawdzanie firm udostępniających miejsce na serwerach WWW5                               | 30 |
| Inne czynniki wpływające na wybór firmy                                                   | 31 |
| Obsługa klienta                                                                           | 31 |
| Korzystanie z pomocy technicznej                                                          | 31 |
| Unikanie nieuczciwych firm                                                                | 32 |
| Na co zwrócić szczególną uwagę?                                                           | 32 |
| Kradzież nazw domen                                                                       | 33 |
| Pułapka nielimitowanej liczby odwiedzin na stronie lub nieograniczonego miejsca na dysku5 | 33 |
| Pułapka ofert promocyjnych                                                                | 34 |
| Usługi dodatkowe                                                                          | 34 |
| Dodatkowe konta poczty elektronicznej                                                     | 34 |
| Przekierowanie wiadomości poczty elektronicznej                                           | 34 |
| Konta pocztowe automatycznie wysyłające odpowiedzi                                        | 36 |
| Statystyki odwiedzin                                                                      | 37 |
| Konfigurowanie parametrów witryny za pomocą panelu administracyjnego                      | 38 |
| Redystrybucja miejsca na serwerze WWW                                                     | 40 |
| Ładowanie stron na serwer WWW5                                                            | 41 |
| Transfer poprzez FTP5                                                                     | 41 |
| Transfer za pomocą przeglądarki WWW poprzez HTTP                                          | 46 |
| Krótki przegląd informacji na temat umieszczania witryn w Internecie                      | 47 |
| Podsumowanie 5                                                                            | 48 |

## Część V Krok w przyszłość: XHTML, XML i Ajax ...... 549

| Rozdział 15. XHTML                          |  |
|---------------------------------------------|--|
| Krótki przegląd języka HTML                 |  |
| Początki języka XHTML                       |  |
| Przechodzenie na język XHTML 1.0            |  |
| Definicje typu dokumentu (DTD)              |  |
| Kompatybilność HTML-a i XML-a               |  |
| Porównanie XHTML-a i HTML-a 4.0             |  |
| Moduły                                      |  |
| Niezalecane techniki oparte na składni HTML |  |
|                                             |  |

| Tworzenie dokumentów XHTML                                          | 568   |
|---------------------------------------------------------------------|-------|
| Przestrzeń nazw                                                     | 569   |
| Dane CDATA i PCDATA                                                 |       |
| Odstępy                                                             |       |
| Walidacja kodu w dokumentach XHTML                                  |       |
| Tworzenie witryn na urządzenia przenośne za pomoca WAP i WML        |       |
| Co to jest WML?                                                     | 575   |
| Pierwsze kroki w WML-u                                              | 576   |
| Znaczniki WMI                                                       | 578   |
| Tasowanie kart                                                      | 579   |
| Interakcia z użytkownikiem                                          | 582   |
| Formularze w jezyku WML                                             | 582   |
| Definiowanie formatu wprowadzanych danych                           | 583   |
| Definiowanie dopuszczalnych wartości wprowadzanych danych           | 584   |
| Tworzenie menu w jezyku WML                                         | 585   |
| Menu wielokrotnego wyboru                                           | 585   |
| Różnice nomiedzy listami w HTML-11 i WML-11                         | 586   |
| Przekształcanie kodu XHTMI na WMI                                   |       |
| Witryny oparte na WMI -u                                            | , 590 |
| Dedgumenzanio                                                       | 501   |
| rousumowanie                                                        |       |
| Rozdział 16. Projektowanie stron z wykorzystaniem języka XML .      | 593   |
| Projektowanie z wykorzystaniem XML-a                                |       |
| Zasady obowiązujące w języku XML                                    |       |
| Współpraca różnych słowników XML-a — przestrzenie nazw              |       |
| Klasyfikowanie zawartości a definiowanie układu wyświetlanej strony |       |
| Definiowanie CSS                                                    | 598   |
| Tworzenie arkusza stylów XSL                                        |       |
| Podobieństwa do języków programowania                               | 603   |
| Definiowanie struktury dokumentu XML                                | 606   |
| Dodawanie kolejnych znaczników                                      | 607   |
| Dodatkowe informacje na temat definicji typu dokumentu (DTD)        | 608   |
| Szablony                                                            | 610   |
| Typ string i typy liczbowe                                          | 611   |
| Typy związane z datą i czasem                                       | 614   |
| Proste typy danych                                                  | 615   |
| Struktura szablonu                                                  | 615   |
| Witryny na temat języka XML                                         | 616   |
| Podsumowanie                                                        | 617   |
| Dendrial 47 Biow                                                    | 640   |
|                                                                     |       |
| Objekt XMLHttpRequest                                               | 620   |
| Instrukcja switch z warunkiem 0                                     | 624   |
| Instrukcja switch z warunkiem 1                                     |       |
| Instrukcja switch z warunkiem 2                                     |       |
| Instrukcja switch z warunkiem 3                                     |       |
| Instrukcja switch z warunkiem 4                                     |       |
| Zgłaszanie żądan XMLHttpRequest                                     |       |
| Interfejs obsługi węzłów w specyfikacjach DOM 3 w języku IDL        | 630   |
| Ajax 1 Internet mobilny                                             | 631   |
| Krótkı przegląd informacji na temat Ajaksa                          | 632   |
| Podsumowanie                                                        | 632   |

| Część VI <b>Grafika w sieci WWW</b>                            | 635        |
|----------------------------------------------------------------|------------|
| Rozdział 18. Wyszukiwanie, tworzenie i retuszowanie obrazków   | 1          |
| na potrzeby stron www                                          |            |
| Kodzaje plikow gralicznych                                     | 03/        |
|                                                                | 030        |
|                                                                | 038        |
| FINU                                                           |            |
| Webér programu grafiagnaga                                     |            |
| Wyddi piogramu grancznego                                      |            |
| Filotoshop                                                     |            |
| Dinter V                                                       | 040<br>6/1 |
| Paint Shop Pro                                                 | 041<br>6/1 |
| Yara                                                           |            |
| Modufikowanie obrazków                                         |            |
| Kadrowanie                                                     | 045<br>644 |
| Zmiana wielkości i rozdzielczości                              |            |
| Obracanie i odwracanie                                         | 040<br>649 |
| Wyostrzanie i rozmazywanie                                     |            |
| Stosowanie filtrów efektów artystycznych                       |            |
| Wykorzystywanie programów do tworzenia grafiki trójwymiarowej  |            |
| Poser                                                          |            |
| Brvce                                                          | 656        |
| trueSpace                                                      | 657        |
| Korzystanie z darmowej grafiki dostepnej w Internecie          | 658        |
| Fotografie ogólnie dostenne                                    |            |
| Wykorzystywanie dzieł grafików                                 |            |
| Wybór właściwych artystów                                      |            |
| Wykorzystywanie kolekcji fotografii                            |            |
| Unikanie problemów prawnych                                    |            |
| Wykorzystywanie materiału chronionego prawem autorskim         |            |
| Poszanowanie znaków towarowych                                 |            |
| Podsumowanie                                                   | 663        |
| Część VII <b>E-biznes</b>                                      | 665        |
| Rozdział 19. Zakładanie sklepu internetowego                   |            |
| Wybór rodzaju działalności                                     |            |
| Witryny oferujace pojedyncze lub wyspecjalizowane produkty     |            |
| Witryny sprzedające różnorodne produkty                        |            |
| Witryny oferujące usługi                                       | 671        |
| Centra handlowe                                                |            |
| Sklepy partnerskie                                             |            |
| Konfigurowanie koszyka zakupów                                 | 674        |
| Kwestia bezpieczeństwa                                         |            |
| Zakładanie sklepu w istniejącym centrum handlowym              | 676        |
| Zakup komercyjnych programów                                   | 677        |
| Korzystanie z programów o otwartym dostępie do kodu źródłowego | 677        |

| Pobieranie opłat                                                                     | 679 |
|--------------------------------------------------------------------------------------|-----|
| Karty kredytowe i debetowe                                                           |     |
| Problem obciążeń zwrotnych                                                           |     |
| Czeki                                                                                |     |
| E-pieniądz                                                                           |     |
| Procedury zwrotu towarów i pieniędzy                                                 |     |
| Zakładanie sklepu powiązanego z witryną                                              |     |
| Wzorce dokonywania zakupów w Internecie                                              |     |
| Uaktualnianie witryny                                                                |     |
| Systematyczne uaktualnianie witryny                                                  |     |
| Zamieszczanie najnowszych informacji                                                 |     |
| Ustalanie harmonogramu zmian                                                         |     |
| Przygotowywanie aktualnych informacji                                                |     |
| Zachęcanie użytkowników do prezentowania opinii                                      |     |
| Techniki budowania stałych relacji z klientami                                       |     |
| Tworzenie biuletynów i czasopism elektronicznych                                     |     |
| Opinie o produkcie                                                                   |     |
| Tworzenie wirtualnych przewodników                                                   |     |
| Podsumowanie                                                                         |     |
| Pozdział 20 Beklama                                                                  | 609 |
| Rozuziai zu. <b>Reklamo</b> wania sia poprzez Googla i inne wyszykiwarki internetowa | 600 |
| Reklama poprzez Google                                                               |     |
| Reklamowanie sie w innych wyszukiwarkach                                             | 705 |
| Reklama z użyciem hanerów                                                            | 708 |
| Wsnółpraca z agenciami reklamowymi                                                   | 709 |
| Znajdowanie odnowiedniej agencji reklamowej                                          | 709 |
| Programy nartnerskie                                                                 | 710 |
| Promowanie witryny                                                                   | 711 |
| Wykorzystywanie wyszukiwarek internetowych                                           | 712 |
| Zasada działania robotów i najaków                                                   | 714 |
| Rejestrowanie sie w przegladarce                                                     | 715 |
| Jak ułatwić wyszukiwanie kluczowych informacji na stronie?                           | 715 |
| Przykład wykorzystania opisu zawartości strony                                       |     |
| Ranking wyników wyszukiwania                                                         |     |
| Portale                                                                              |     |
| Blokowanie przeszukiwania witryny                                                    |     |
| Korzystanie z katalogów internetowych                                                |     |
| Ranking stron w katalogu                                                             |     |
| Zgłaszanie witryny do katalogu                                                       |     |
| Usługi katalogowe typu Free-For-All                                                  |     |
| Publikowanie ogłoszeń prasowych                                                      |     |
| Nawiązywanie i podtrzymywanie kontaktu z klientem                                    |     |
| Odnajdywanie adresów poczty elektronicznej                                           |     |
| Formatowanie e-maili — HTML czy zwykły tekst?                                        |     |
| Wykorzystywanie wzajemnych odnośników                                                |     |
| Wykorzystywanie banerów reklamowych                                                  |     |
| Tworzenie banerów                                                                    |     |
| Projektowanie efektywnych banerów                                                    |     |
| Reklamy multimedialne                                                                |     |
|                                                                                      |     |

| Wymiana banerów                                                                                                    |                                                                                                    |
|----------------------------------------------------------------------------------------------------|----------------------------------------------------------------------------------------------------|
| Reklama tradycyjna                                                                                                    | 729                                                                                                    |
| Inne formy reklamy                                                                                                    | 730                                                                                                    |
| Reklama za pomoca e-maili                                                                                                    | 730                                                                                                    |
| Zbieranie adresów e-mail                                                                                                    | 730                                                                                                    |
| Rozsyłanie biuletynów pocztowych                                                                                                    | 731                                                                                                    |
| Podsumowanie                                                                                                    |                                                                                                    |
| Rozdział 21 <b>Różne aspekty prowadzenia witryny internetowei</b>                                                                                                    | 733                                                                                                    |
| Używanie nazw domen i znaków towarowych                                                                                                    | 733                                                                                                    |
| Dyskusia związana z nazwami domen                                                                                                    | 734                                                                                                    |
| Ustawa ACPA                                                                                                    | 736                                                                                                    |
| Odszukiwanie nazw domen w Internecie                                                                                                    |                                                                                                    |
| Dbanie o swoja domene                                                                                                    |                                                                                                    |
| Sprawdzanie znaków towarowych w Internecie                                                                                                    | 738                                                                                                    |
| Rozwiewanie obaw                                                                                                    |                                                                                                    |
| Informowanie o bezpieczeństwie witryny                                                                                                    |                                                                                                    |
| Polityka prywatności                                                                                                    | 741                                                                                                    |
| Zasady reklamacji i zwrotów towarów                                                                                                    |                                                                                                    |
| Możliwości zarabiania w Internecie                                                                                                    |                                                                                                    |
| Zamieszczanie reklam                                                                                                    |                                                                                                    |
| Optymalizacja witryny pod katem wyszukiwarek                                                                                                    | 747                                                                                                    |
| Podsumowanie                                                                                                    | 749                                                                                                    |
|                                                                                                    |                                                                                                    |
| Część VIII Uaktualnianie witryny                                                                                                    | 751                                                                                                    |
|                                                                                                    |                                                                                                    |
| Rozdział 22. Administrowanie witryną                                                                                                    |                                                                                                    |
| Rozdział 22. Administrowanie witryną<br>Testowanie witryny                                                                                                    |                                                                                                    |
| Rozdział 22. Administrowanie witryną<br>Testowanie witryny<br>Oceń witrynę z punktu widzenia użytkownika                                                                                                    |                                                                                                    |
| Rozdział 22. Administrowanie witryną<br>Testowanie witryny<br>Oceń witrynę z punktu widzenia użytkownika<br>Zlecanie testowania witryny osobom z zewnątrz                                                                                                    |                                                                                                    |
| Rozdział 22. Administrowanie witryną<br>Testowanie witryny<br>Oceń witrynę z punktu widzenia użytkownika<br>Zlecanie testowania witryny osobom z zewnątrz<br>Analiza opinii osób testujących lub odwiedzających witrynę                                                                                                    |                                                                                                    |
| Rozdział 22. Administrowanie witryną<br>Testowanie witryny<br>Oceń witrynę z punktu widzenia użytkownika<br>Zlecanie testowania witryny osobom z zewnątrz<br>Analiza opinii osób testujących lub odwiedzających witrynę<br>Zmiany sposobu wyświetlania witryny                                                                                                    | <b>753</b><br>753<br>755<br>755<br>757<br>757<br>758                                                          |
| Rozdział 22. Administrowanie witryną<br>Testowanie witryny<br>Oceń witrynę z punktu widzenia użytkownika<br>Zlecanie testowania witryny osobom z zewnątrz<br>Analiza opinii osób testujących lub odwiedzających witrynę<br>Zmiany sposobu wyświetlania witryny<br>Konfiguracja przeglądarki                                                                                                    | <b>753</b> 753 755 755 757 758 759                                                                            |
| Rozdział 22. Administrowanie witryną<br>Testowanie witryny<br>Oceń witrynę z punktu widzenia użytkownika<br>Zlecanie testowania witryny osobom z zewnątrz<br>Analiza opinii osób testujących lub odwiedzających witrynę<br>Zmiany sposobu wyświetlania witryny<br>Konfiguracja przeglądarki<br>Spójność elementów witryny                                                                                                    | <b>753</b> 753 755 755 757 758 759 760                                                                        |
| Rozdział 22. Administrowanie witryną<br>Testowanie witryny<br>Oceń witrynę z punktu widzenia użytkownika<br>Zlecanie testowania witryny osobom z zewnątrz<br>Analiza opinii osób testujących lub odwiedzających witrynę<br>Zmiany sposobu wyświetlania witryny<br>Konfiguracja przeglądarki<br>Spójność elementów witryny<br>Dbaj o komfort gości Twojej witryny                                                                                                    | <b>753</b><br>753<br>755<br>755<br>757<br>757<br>758<br>759<br>760<br>760                                     |
| Rozdział 22. Administrowanie witryną         Testowanie witryny         Oceń witrynę z punktu widzenia użytkownika         Zlecanie testowania witryny osobom z zewnątrz         Analiza opinii osób testujących lub odwiedzających witrynę         Zmiany sposobu wyświetlania witryny         Konfiguracja przeglądarki         Spójność elementów witryny         Dbaj o komfort gości Twojej witryny         Podstawowe zadania administratora witryny                                                                                                    | <b>753</b><br>753<br>755<br>755<br>755<br>757<br>758<br>759<br>760<br>760<br>760                              |
| Rozdział 22. Administrowanie witryną<br>Testowanie witryny<br>Oceń witrynę z punktu widzenia użytkownika<br>Zlecanie testowania witryny osobom z zewnątrz<br>Analiza opinii osób testujących lub odwiedzających witrynę<br>Zmiany sposobu wyświetlania witryny<br>Konfiguracja przeglądarki<br>Spójność elementów witryny<br>Dbaj o komfort gości Twojej witryny<br>Podstawowe zadania administratora witryny<br>Wybór narzędzi do administrowania                                                                                                    | <b>753</b><br>753<br>755<br>755<br>757<br>757<br>758<br>759<br>760<br>760<br>760<br>761                       |
| Rozdział 22. Administrowanie witryną         Testowanie witryny         Oceń witrynę z punktu widzenia użytkownika         Zlecanie testowania witryny osobom z zewnątrz         Analiza opinii osób testujących lub odwiedzających witrynę         Zmiany sposobu wyświetlania witryny         Konfiguracja przeglądarki         Spójność elementów witryny         Dbaj o komfort gości Twojej witryny         Podstawowe zadania administratora witryny         Wybór narzędzi do administrowania         Programy monitorujące pracę serwerów                                                                                                    | <b>753</b><br>753<br>755<br>755<br>757<br>757<br>758<br>759<br>760<br>760<br>760<br>761<br>761                |
| Rozdział 22. Administrowanie witryną<br>Testowanie witryny<br>Oceń witrynę z punktu widzenia użytkownika<br>Zlecanie testowania witryny osobom z zewnątrz<br>Analiza opinii osób testujących lub odwiedzających witrynę<br>Zmiany sposobu wyświetlania witryny<br>Konfiguracja przeglądarki<br>Spójność elementów witryny<br>Dbaj o komfort gości Twojej witryny<br>Podstawowe zadania administratora witryny<br>Wybór narzędzi do administrowania<br>Programy monitorujące pracę serwerów<br>Podsumowanie                                                                                                    | <b>753</b> 755 755 757 758 759 760 760 761 761 762 762                                                        |
| Rozdział 22. Administrowanie witryną         Testowanie witryny         Oceń witrynę z punktu widzenia użytkownika         Zlecanie testowania witryny osobom z zewnątrz         Analiza opinii osób testujących lub odwiedzających witrynę         Zmiany sposobu wyświetlania witryny         Konfiguracja przeglądarki         Spójność elementów witryny         Dbaj o komfort gości Twojej witryny         Podstawowe zadania administratora witryny         Wybór narzędzi do administrowania         Programy monitorujące pracę serwerów         Podsumowanie         Rozdział 23. Kanały RSS                                                                                                    | <b>753</b> 755 755 755 757 758 759 760 760 760 761 761 762 762 <b>763</b>                                     |
| <ul> <li>Rozdział 22. Administrowanie witryną</li> <li>Testowanie witryny</li> <li>Oceń witrynę z punktu widzenia użytkownika</li> <li>Zlecanie testowania witryny osobom z zewnątrz</li> <li>Analiza opinii osób testujących lub odwiedzających witrynę</li> <li>Zmiany sposobu wyświetlania witryny</li> <li>Konfiguracja przeglądarki</li> <li>Spójność elementów witryny</li> <li>Dbaj o komfort gości Twojej witryny</li> <li>Podstawowe zadania administratora witryny</li> <li>Wybór narzędzi do administrowania</li> <li>Programy monitorujące pracę serwerów</li> <li>Podsumowanie</li> <li>Rozdział 23. Kanały RSS</li> </ul>                                                                                                    | <b>753</b> 753 755 755 755 757 758 759 760 760 760 761 761 762 762 762 763                                    |
| <ul> <li>Rozdział 22. Administrowanie witryną</li> <li>Testowanie witryny</li> <li>Oceń witrynę z punktu widzenia użytkownika</li> <li>Zlecanie testowania witryny osobom z zewnątrz</li> <li>Analiza opinii osób testujących lub odwiedzających witrynę</li> <li>Zmiany sposobu wyświetlania witryny</li> <li>Konfiguracja przeglądarki</li> <li>Spójność elementów witryny</li> <li>Dbaj o komfort gości Twojej witryny</li> <li>Podstawowe zadania administratora witryny</li> <li>Wybór narzędzi do administrowania</li> <li>Programy monitorujące pracę serwerów</li> <li>Podsumowanie</li> <li>Rozdział 23. Kanały RSS</li> <li>Strona NASA z odnośnikami do kanałów RSS</li> </ul>                                                                                                    | <b>753</b> 753 755 755 757 758 759 760 760 760 761 761 762 762 762 763 763                                    |
| <ul> <li>Rozdział 22. Administrowanie witryną</li> <li>Testowanie witryny</li> <li>Oceń witrynę z punktu widzenia użytkownika</li> <li>Zlecanie testowania witryny osobom z zewnątrz</li> <li>Analiza opinii osób testujących lub odwiedzających witrynę</li> <li>Zmiany sposobu wyświetlania witryny</li> <li>Konfiguracja przeglądarki</li> <li>Spójność elementów witryny</li> <li>Dbaj o komfort gości Twojej witryny</li> <li>Podstawowe zadania administratora witryny</li> <li>Wybór narzędzi do administrowania</li> <li>Programy monitorujące pracę serwerów</li> <li>Podsumowanie</li> <li>Rozdział 23. Kanały RSS</li> <li>Strona NASA z odnośnikami do kanałów RSS</li> <li>Krótki przegląd informacji na temat kanałów RSS</li> </ul>                                                                                                    | <b>753</b> 753 755 755 757 758 759 760 760 760 761 761 762 762 762 763 763 763                                |
| <ul> <li>Rozdział 22. Administrowanie witryną</li></ul>                                                                                                    | <b>753</b> 753 755 755 757 758 759 760 760 760 761 761 762 762 763 763 763                                    |
| <ul> <li>Rozdział 22. Administrowanie witryną</li> <li>Testowanie witryny</li> <li>Oceń witrynę z punktu widzenia użytkownika</li> <li>Zlecanie testowania witryny osobom z zewnątrz</li> <li>Analiza opinii osób testujących lub odwiedzających witrynę</li> <li>Zmiany sposobu wyświetlania witryny</li> <li>Konfiguracja przeglądarki</li> <li>Spójność elementów witryny</li> <li>Dbaj o komfort gości Twojej witryny</li> <li>Podstawowe zadania administratora witryny</li> <li>Wybór narzędzi do administrowania</li> <li>Programy monitorujące pracę serwerów</li> <li>Podsumowanie</li> <li>Rozdział 23. Kanały RSS</li> <li>Strona NASA z odnośnikami do kanałów RSS</li> <li>Krótki przegląd informacji na temat kanałów RSS</li> <li>Podsumowanie</li> <li>Rozdział 24. Blogi</li> </ul>                                                                                                    | <b>753</b> 755 755 755 757 758 759 760 760 760 761 761 762 762 762 763 763 763 763 763 765 771 771 771 771    |
| Rozdział 22. Administrowanie witryną                                                                                                    | <b>753</b> 753 755 755 755 757 758 759 760 760 760 761 761 762 762 762 763 763 763 763 771 771 771 <b>773</b> |
| Rozdział 22. Administrowanie witryną                                                                                                    | <b>753</b> 753 755 755 755 757 758 759 760 760 760 761 761 762 762 763 763 763 763 771 771 771 771 773        |
| <ul> <li>Rozdział 22. Administrowanie witryną</li></ul>                                                                                                    | <b>753</b> 753 755 755 757 758 759 760 760 760 761 761 762 762 763 763 763 765 771 771 771 771 771 773        |
| Rozdział 22. Administrowanie witryną         Testowanie witryny         Oceń witrynę z punktu widzenia użytkownika         Zlecanie testowania witryny osobom z zewnątrz         Analiza opinii osób testujących lub odwiedzających witrynę         Zmiany sposobu wyświetlania witryny         Konfiguracja przeglądarki         Spójność elementów witryny         Dbaj o komfort gości Twojej witryny         Podstawowe zadania administratora witryny         Wybór narzędzi do administrowania         Programy monitorujące pracę serwerów         Podsumowanie         Rozdział 23. Kanały RSS         Strona NASA z odnośnikami do kanałów RSS         Krótki przegląd informacji na temat kanałów RSS         Podsumowanie         Rozdział 24. Blogi         Świat blogów         Korzystanie z witryny Blogger.com         Krótka historia Bloggera         Tworzenie bloga w witrynie Blogger | <b>753</b> 753 755 755 757 758 759 760 760 760 761 761 762 762 763 763 763 765 771 771 <b>773</b> 773 775 775 |

## **Tworzenie stron WWW. Biblia**

| Skorowidz                                    |  |
|----------------------------------------------|--|
| Podsumowanie                                 |  |
| Pełna integracja bloga z witryną             |  |
| Integrowanie bloga z witryną za pomocą łączy |  |
| Blogowanie jako styl pisania                 |  |
| Integrowanie blogów z witrynami WWW          |  |
| Dodatki dla blogerów                         |  |
| Radio UserLand                               |  |
| LiveJournal                                  |  |
| blogs.com i TypePad                          |  |
| Inne narzędzia do tworzenia blogów           |  |

# Rozdział 6. Kolor i rysunki na stronach WWW

#### W tym rozdziale:

- Określanie atrybutów koloru
- Zasada trzech "k": komplementarność, kontrast i koordynacja
- Nazwy i kody szesnastkowe kolorów
- Popularne formaty plików graficznych
- Ustawianie kolorów tła i tekstu
- Dodawanie grafiki jako tła
- Dodawanie obrazków do strony
- Wyrównywanie obrazków
- Określanie rozmiaru rysunków
- Rozwiązywanie problemów z obrazkami

Kolory są jedną z najważniejszych rzeczy, na jakie należy zwrócić uwagę w trakcie projektowania witryny internetowej. Właściwy ich dobór decyduje o dwóch możliwych skutkach:

- albo osoby odwiedzające Twoją witrynę polecą ją innym i same na nią powrócą,
- albo witryna stanie się przykładem ilustrującym, czego nie należy robić.

W tym rozdziale omawiamy kwestię definiowania atrybutów kolorów w kodzie HTML i CSS oraz zagadnienie poprawnego wykorzystania kolorów, tak by uniknąć przykrych sytuacji. Zajmujemy się nie tylko wyborem odpowiedniego koloru tła, tekstu i grafiki, ale zwracamy też uwagę na ich walor estetyczny. Podpowiadamy także, co zrobić, by zastosowane kolory zostały prawidłowo odwzorowane na różnych wyświetlaczach.

## Określanie atrybutów koloru

Kiedy po raz pierwszy uruchamiasz przeglądarkę WWW, korzysta ona z domyślnych ustawień wyświetlania kolorów elementów stron WWW (odnośników, tekstu, nagłówków i tak dalej). Użytkownicy przeglądarek Internet Explorer, Firefox i wielu innych mogą zmienić, zgodnie ze swoimi upodobaniami, kolory wyświetlanych stron, bez względu na rodzaj systemu operacyjnego.

Obecnie do najczęściej używanych przeglądarek należą Internet Explorer, Firefox, Gecko, Safari i Konqueror. Inne popularne aplikacje to Opera i America Online. Niezależnie od używanego komputera i systemu operacyjnego większość użytkowników korzysta z jednego lub dwóch spośród tych programów, dlatego w tym rozdziale omawiamy przede wszystkim zagadnienia dotyczące tych aplikacji. Jeśli używasz innego programu, to informacji na temat kolorów musisz poszukać w dokumentacji.

## Zmienianie ustawień kolorów

W programie Internet Explorer kolory możesz ustawić w następujący sposób:

- 1. W pasku menu programu Internet Explorer wybierz opcję Narzędzia.
- 2. Z menu rozwijalnego wybierz opcję Opcje internetowe.
- **3.** W oknie dialogowym *Opcje internetowe* wybierz zakładkę *Ogólne* i kliknij przycisk *Kolory*, który znajduje się w lewym, dolnym rogu okna dialogowego.
- 4. Zostanie wyświetlone okno dialogowe Kolory (przedstawione na rysunku 6.1).

| <b>Rysunek 6.1.</b><br>W oknie dialogowym           | Kolory                            | ?[×]                              |
|-----------------------------------------------------|-----------------------------------|-----------------------------------|
| kolory mozna<br>skonfigurować<br>kolory wyświetlane | Iekst:                            | Odwiedzone:                       |
| w przeglądarce<br>Internet Explorer                 | ✓ Użyj kolorów<br>systemu Windows | Użyj koloru akty <u>w</u> owania: |
|                                                     |                                   | Aktywowanie:                      |
|                                                     |                                   | OK Anuluj                         |

Okno dialogowe *Kolory* jest podzielone na dwie części — panel *Kolory* oraz *Łącza*. Pierwszy z nich umożliwia zmianę kolorów wyświetlanego tekstu oraz tła strony. W panelu *Łącza* możesz zmienić kolory wyświetlanych łączy. Jeśli klikniesz przycisk *OK*, przeglądarka powinna wyświetlić stronę zgodnie z nową konfiguracją, o ile na stronie określone kolory nie zostały specjalnie zdefiniowane. Jeśli wprowadzone zmiany nie zadowalają Cię, powtórz wymienione wcześniej czynności.

#### Ustawianie koloru tła

**Kolor tla** jest kolorem wyświetlanej strony w oknie przeglądarki. Jeśli strona WWW posiada własny, zdefiniowany kolor tła, to będzie on wyświetlany w oknie przeglądarki. Jeśli jednak nie określono żadnego koloru tła, to zostanie wyświetlony kolor zdefiniowany przez Ciebie w oknie dialogowym *Kolory*.

Ustawienia domyślne wyświetlania koloru tła i tekstu są zgodne z zadeklarowanymi ustawieniami systemu Windows. Jeśli chciałbyś korzystać z innych ustawień, w przeglądarce Internet Explorer zaznacz okienko *Użyj kolorów systemu Windows*, a następnie kliknij symbol koloru tła umieszczony po prawej stronie etykiety *Tło:*. Zostanie wyświetlone okienko dialogowe *Kolor*, takie jak przedstawione na rysunku 6.2. Wybieranie kolorów w tym okienku przebiega w podobny sposób jak w systemie Windows: możesz wskazać kolor (tak zwaną **próbkę**) na palecie *Kolory podstawowe* lub zdefiniować własny, klikając przycisk *Definiuj kolory niestandardowe*.

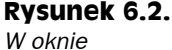

dialogowym Kolory możesz wybrać podstawowy kolor tła wyświetlanych stron WWW

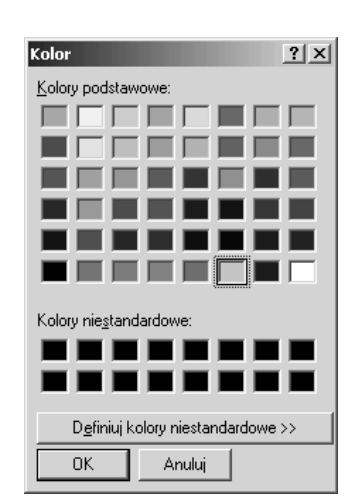

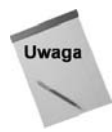

Zwykle nie należy zmieniać ustawień domyślnych związanych z kolorem. Wiele witryn je zastępuje, dlatego wartości wybrane przez internautów nie zawsze są widoczne. Ponadto ustawienia przeglądarki projektanta strony nie mają wpływu na przeglądarki użytkowników jego witryn.

## Wybór koloru tekstu

Wybieranie koloru **tekstu** wyświetlanego w oknie przeglądarki przebiega w podobny sposób jak wybieranie koloru tła. Możesz kliknąć symbol koloru znajdujący się po prawej stronie etykiety *Tekst:*. Kiedy zostanie wyświetlone okienko *Kolor*, przedstawione na rysunku 6.2, będziesz mógł wybrać jeden z podstawowych kolorów lub zdefiniować kolor niestandardowy.

## Określanie koloru łączy

W przeglądarce Internet Explorer można określać kolory tekstu przypisanego do trzech rodzajów odnośników, które znajdują się na stronie WWW, to znaczy do łączy odwiedzonych, nieodwiedzonych i aktywnych.

Tekst łączy prowadzących do stron, które zostały odwiedzone przez użytkowników, jest wyświetlany w kolorze zdefiniowanym w opcji *Odwiedzone*, w panelu *Łącza* okna dialogowego *Kolory*. Możesz zmienić ten kolor analogicznie do zmiany kolorów tła i tekstu na stronach WWW.

Tekst oznaczający odnośnik prowadzący do stron, których internauci jeszcze nie odwiedzili, jest wyświetlany w kolorze zdefiniowanym w opcji *Nieodwiedzone*, w panelu *Łącza* okna dialogowego *Kolory* (zobacz rysunek 6.1). Zmienisz ten kolor, postępując tak jak w przypadku zmiany kolorów tła i tekstu na stronach WWW.

Jeśli nad tekstem oznaczającym łącze zostanie umieszczony wskaźnik myszy, to przybiera on kolor łącza aktywnego. W programie Internet Explorer domyślnie nie jest zdefiniowany żaden kolor łącza aktywnego. Jeśli chciałbyś przypisać odrębny kolor łączom aktywnym, zaznacz opcję *Użyj koloru aktywowania*, a następnie kliknij symbol koloru, znajdujący się po prawej stronie od etykiety *Aktywowanie:*, tak jak na rysunku 6.3. Operacja ta przebiega tak samo, jak wybór koloru tła lub tekstu.

#### Rysunek 6.3.

Zaznaczenie opcji Użyj koloru aktywowania daje dostęp do kolorów aktywowania

| Kolo | ory                          |                                 | x |
|------|------------------------------|---------------------------------|---|
| I    | 🗸 Użyj kol                   | oru akty <u>w</u> owania        |   |
|      | Kolory                       | Użyj kolorów systemu<br>Windows |   |
|      |                              | Tekst:                          |   |
|      |                              | Tł <u>o</u> :                   |   |
|      |                              | O <u>d</u> wiedzone:            |   |
|      |                              | Ni <u>e</u> odwiedzone:         |   |
|      |                              | Aktywowanie:                    |   |
|      | <u>Jak zignoro</u><br>kolory | wać wstępnie ustawione          |   |
|      |                              | OK Anuluj                       |   |

## Zasada trzech "k": komplementarność, kontrast i koordynacja

Jak efektywnie wykorzystać kolory na witrynie? Może Ci pomóc zasada trzech "k", czyli zasada komplementarności, kontrastu i koordynacji. Pamiętaj, że:

 kolory komplementarne, czyli wzajemnie się uzupełniające, wywołują miłe dla oka wrażenie,

- kolory kontrastowe wyróżniają poszczególne elementy strony,
- koordynacja, harmonia kolorów na kolejnych stronach witryny wzmacnia dobre wrażenie — użytkownik, który ogląda Twoją witrynę, wie, że jest to złożone dzieło, a nie bezładnie połączone strony i zasoby.

Właściwy dobór kolorów na stronach jest jednym z podstawowych zagadnień projektowania witryny internetowej. Jeśli będziesz przestrzegać zasad dotyczących kolorów komplementarnych, kontrastowych i harmonizowania, zaprojektujesz elegancką i spójną witrynę, taką, która zachęca do ponownych odwiedzin.

#### Wybór kolorów komplementarnych

Sieć World Wide Web wykorzystuje statyczne i dynamiczne środki przekazu. Do stron WWW możesz dodawać dynamiczne elementy (filmy), jednak większość elementów ma charakter statyczny, tak jak strony w czasopismach czy billboardy.

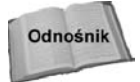

Więcej informacji związanych z dodawaniem dynamicznych elementów do strony WWW znajdziesz w rozdziale 13.

Jeśli przeglądałeś ostatnio jakieś czasopisma lub billboardy przy szosie przykuły Twoją uwagę (choć mamy nadzieję, że w przypadku billboardów przy szosie tylko na chwilę), to na pewno zwróciłeś uwagę na to, jaką rolę odgrywają uzupełniające się kolory. Cała sztuka polega na tym, by wybrać kolory miłe dla oka.

Zasada wzajemnego uzupełniania się kolorów znajduje zastosowanie także na stronach WWW. Jeśli na Twojej stronie kolory tła, grafiki i tekstu będą zharmonizowane, to strona stanie się nie tylko bardziej czytelna, ale i zrobi lepsze wrażenie na odbiorcach. Im bardziej pociągająca szata graficzna, tym więcej osób odwiedzi witrynę internetową (i tym więcej do niej powróci).

Które kolory wzajemnie się uzupełniają? Przedstawiamy to na rysunku 6.4. Choć ilustracje w książce są czarno-białe, w sieci WWW znajdziesz ten rysunek w wersji kolorowej (wpisz w wyszukiwarce wyrażenie "color wheel").

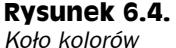

jest podstawowym narzędziem artysty

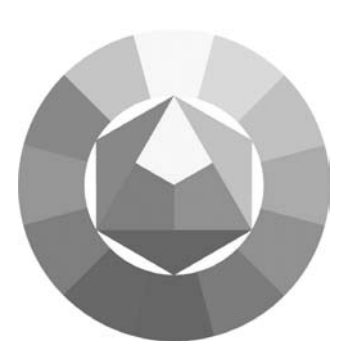

W najwęższym tego słowa znaczeniu **kolorami komplementarnymi** są dwa kolory, które znajdują się naprzeciw siebie na kole kolorów, narzędziu od dawna wykorzystywanym przez tradycyjnych artystów.

#### 180 Część II ♦ Podstawy

**Kolorami analogicznymi** są dwa kolory, które znajdują się tuż obok siebie na kole kolorów. Na przykład kolory analogiczne to kolor niebieski i kolor niebiesko-zielony. Uzupełniając definicję kolorów komplementarnych, należy dodać, że jako takie należy traktować kolory analogiczne do kolorów komplementarnych. Na przykład kolor pomarańczowy wzajemnie się uzupełnia z kolorem niebieskim. Kolorami analogicznymi do niebieskiego są kolory niebiesko-zielony i niebiesko-fioletowy, więc także one będą się uzupełniać z kolorem pomarańczowym.

Opisany model kolorów dostarcza podstawowych informacji, które pomagają właściwie wykorzystać kolory na stronie WWW, nikt nie zagwarantuje jednak, że różne kolory tła i tekstu dadzą od razu świetny rezultat. Ważne, by zadbać o właściwy kontrast kolorów.

#### Dobór odpowiedniego kontrastu

Kolory wzajemnie się uzupełniające są nazywane **kolorami kontrastowymi** (ciemniejsze kolory wyróżniają się na tle jaśniejszych). Najbardziej znane kolory kontrastowe to biały i czarny. Książki są drukowane czarnym tuszem na białych kartkach papieru, ponieważ łatwo się je czyta. Ta sama zasada sprawdza się w przypadku stron WWW, na przykład odczytanie czarnego tekstu na białym lub jasnoszarym tle strony nie sprawia trudności.

Jeśli spróbujesz umieścić biały tekst na czarnym tle, nie będzie on już tak łatwy w odbiorze. Czarny kolor "maskuje" krawędzie białego teksu, dlatego jeśli oglądasz witryny z czarnym tłem, tekst jest zapisywany czcionką pogrubioną, ułatwiającą czytanie. Niektóre witryny, na przykład TrekWeb (*www.trekweb.com*) wykorzystują nawet niebieski kolor tła, aby wyróżnić biały tekst.

Jeśli na stronie WWW stosujesz schemat obejmujący **trójki** kolorów (z podzielonym tłem), także powinieneś wziąć pod uwagę reguły kontrastu. Na przykład trójka w postaci czerwono-zielonego tła i niebieskiego tekstu utrudni użytkownikowi Internetu czytanie. Jeśli zmienisz czerwony kolor tła na żółty, niebieski tekst stanie się bardziej kontrastowy, a tym samym łatwiejszy do odczytania.

## Koordynacja schematu kolorów

Równocześnie z planowaniem układu witryny należy określić kolorystykę poszczególnych elementów. (Więcej informacji związanych z planowaniem witryny znajdziesz w rozdziale 1. i 4.). Wyjaśniliśmy już, na czym polega stosowanie kolorów kontrastujących i komplementarnych, więc przejdźmy do koordynacji, harmonizowania tych kolorów na stronie.

Twój schemat kolorów powinien być dostosowany do wymagań, oczekiwań docelowej grupy użytkowników. Na przykład jeśli Twoja witryna jest przeznaczona dla osób starszych, warto zastosować kolory o wysokim kontraście (czarny tekst na białym tle). Jeśli projektujesz witrynę dla dzieci, mniejszy kontrast i większa liczba kolorów okażą się dużo lepszym pomysłem.

#### Wprowadzenie do temperatury kolorów

Aby Twoja witryna zapadła w pamięć osób, które ją odwiedzają, należy stworzyć odpowiednie wrażenie emocjonalne. Dzięki temu użytkownicy ponownie ją odwiedzą, a także będą ją reklamować wśród znajomych. Możesz operować silnymi, krzykliwymi kolorami lub wybierać ich łagodniejsze warianty.

Przedstawione na rysunku 6.4 koło kolorów zawiera zarówno "ciepłe", jak i "zimne" kolory. **Kolory ciepłe** składają się z czerwonych odcieni, od żółtego po kolor purpury. Ciepłe kolory tchną energią i dają lepsze efekty jako kolory tekstu niż tła.

Kolory zimne składają się z odcieni koloru niebieskiego, od zieleni po kolor ciemnoniebieski, emanują siłą i spokojem, więc nadają się na kolor tła.

Kontrastowanie ciepłych i zimnych kolorów to, ogólnie rzecz biorąc, dobry pomysł. Warto wiedzieć, że niektóre kolory tworzą lepszy kontrast niż inne. Na przykład jeśli używasz jednocześnie koloru jasnoniebieskiego i pomarańczowego, nie będą one stanowiły dobrego kontrastu, ponieważ są jasne. Jeśli zmienisz kolor jasnoniebieski na ciemnoniebieski lub pomarańczowy na kolor brązowy, uzyskasz lepszy kontrast, a użytkownicy odwiedzający Twoją stronę będą ją odczytywać z łatwością.

Jeśli chciałbyś pogłębić swoją wiedzę o kolorach, możesz odwiedzić witryny wymienione w tabeli 6.1.

Tabela 6.1. Witryny zawierające informacje o kolorach

| Witryna                          | Adres URL                             |
|----------------------------------|---------------------------------------|
| The 16,777,216 Colors of the Web | the-light.com/16m/16m.html            |
| Web Color Reference              | webreference.com/html/reference/color |

## Nazwy i kody szesnastkowe kolorów

Do wyświetlania barw na monitorze komputera wykorzystywane są trzy podstawowe kolory RGB: Red (czerwony), Green (zielony) i Blue (niebieski). Monitor łączy wartość określoną dla każdego z nich i wyświetla w punkcie ekranu nazywanym **pikselem** (nazwa pochodzi od ang. *picture element*, czyli element obrazu). Piksel przybiera kolor biały, gdy każdy z kolorów podstawowych ma pełny udział (100 procent). Jeśli natomiast piksel powinien być wyświetlony w kolorze czarnym, to udział każdego z kolorów wynosi zero procent.

W języku HTML kombinację kolorów RGB zapisujemy za pomocą kodu szesnastkowego.

W zapisie szesnastkowym posługujemy się 16 liczbami — od 0 do 15, inaczej niż w używanym na co dzień **zapisie dziesiętnym**, wykorzystującym cyfry od 0 do 9. Ponieważ każdej pozycji w liczbie odpowiada tylko jedna cyfra, wartości od 10 do 15 są zapisywane za pomocą liter — od A do F. Dlatego na przykład liczbę 60 w systemie szesnastkowym zapisujemy jako 3C. Zapis 3C jest wygodniejszy niż jego odpowiednik w systemie binarnym — 111100. Kiedy mamy na myśli liczbę szesnastkową, która wygląda jak liczba dziesiętna, na przykład 43, to nie posługujemy się liczebnikiem "czterdzieści trzy", lecz dwoma liczebnikami: "cztery", "trzy". Dzięki temu wyraźnie zaznaczamy, że chodzi o liczbę szesnastkową. Jeszcze lepszy jest zwrot: "szesnastkowo: cztery trzy".

Przyjrzyjmy się przykładowi. Prawdopodobnie pamiętasz, że bajt składa się z 8 bitów, a półbajt to 4 bity. Kiedy przekształcamy liczby binarne na szesnastkowe, musimy to robić po jednym półbajcie. Ułatwia to obliczenia.

Liczba 60 to w zapisie binarnym 00111100 (32+16+8+4 = 60).

Każdy bajt ma osiem pozycji, które określają wartości od 1 (pierwszy bit od prawej) do 128 (pierwszy bit od lewej). Pozycje z cyfrą 0 nie oznaczają żadnej wartości, dlatego nie trzeba ich uwzględniać przy sumowaniu. Przypomina to nieco system dziesiętny. Liczba 109 to jedynka na pozycji oznaczającej setki, 0 z pozycji określającej dziesiątki i 9 na pozycji oznaczającej jedności, co daje 109.

Wartości pozycji w systemie binarnym opierają się na potęgach dwójki:  $2^0$  to 1,  $2^1$  to 2,  $2^2$  to 4,  $2^3$  to 8,  $2^4$  to 16,  $2^5$  to 32,  $2^6$  to 64, a  $2^7$  to 128. Po dodaniu wszystkich tych wartości (1+2+4+8+16+32+64+128) otrzymamy liczbę 255, czyli 11111111 w systemie binarnym.

Aby przekształcić tę liczbę na system szesnastkowy, należy najpierw wziąć cztery prawe cyfry i dodać ich wartości, które sumują się do 15. Z wcześniejszego opisu wiesz, że 15 to litera F w systemie szesnastkowym. Następnie należy dodać wartości czterech cyfr lewych: 16+32+64+128, co daje 240. Po dodaniu 240 do 15 otrzymamy 255, czyli FF w systemie szesnastkowym.

Uważni Czytelnicy mogą się zastanawiać, dlaczego 1111 to 15 przy pierwszym zbiorze cyfr i 240 przy zbiorze drugim. Ponadto dlaczego wartość 240 odpowiada literze F?

Dobre pytanie. Z powodu takich rozważań wiele osób rezygnuje z nauki matematyki. Zapis szesnastkowy jest sensowny, ale trudno go wytłumaczyć.

Omawianą liczbę można postrzegać na dwa sposoby: jako dwa półbajty o wartości 15 lub jako jeden bajt o wartości 255. W opisie połączyliśmy obie perspektywy. Cztery prawe cyfry oznaczają wartości 1, 2, 3 i 8, dając w sumie 15 (F). Z kolei lewy półbajt określa wartości 16, 32, 64 i 128, co daje liczbę 240. Po podzieleniu jej przez 16 otrzymamy 15 (1111), co także odpowiada literze F. Dlatego lewy półbajt to również litera F. 240+15 daje 255, czyli FF.

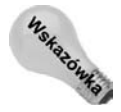

Pamiętaj, że bit to porcja informacji odpowiadająca wartościom z par tak – nie lub prawda – fałsz. Bit jest ustawiony, jeśli jego wartość to 1 (oznacza wtedy tak lub prawdę), a nieustawiony, jeśli ma wartość 0 (określa wtedy nie lub fałsz). Półbajt składa się z czterech bitów, a bajt — z ośmiu. Aby obliczyć wartość drugiego półbajtu (lewego F), podnieś 15 do kwadratu. Otrzymasz wartość 225. Po dodaniu 15 uzyskasz 240. Jeśli teraz dodasz wartość prawego półbajta (15), otrzymasz 240+15 = 255.

## Kody RGB kolorów

W HTML kolor można zdefiniować za pomocą liczby szesnastkowej, złożonej z 6 znaków, nazywanej **kodem koloru**. Kod koloru rozpoczyna się znakiem #. Sześcioznakowa sekwencja to w rzeczywistości zapis kodu trzech podstawowych kolorów RGB. Mówiliśmy wcześniej, że kolory czerwony, zielony i niebieski — zdefiniowane w kodzie koloru tworzą ostatecznie barwną plamkę wyświetlaną na ekranie.

Przykładowo, kod #FF00FF definiuje najmocniejszy kolor czerwony (FF), brak koloru zielonego (00) i najmocniejszy kolor niebieski (FF). Taka kombinacja kolorów w rezultacie utworzy na ekranie komputera kolor magenta. Przedstawiamy kilka przykładów kodów kolorów:

- ♦ #FFFFFF biały (czerwony, niebieski i zielony),
- ◆ #000000 czarny (brak czerwonego, brak niebieskiego i brak zielonego),
- ♦ *#FF0000* czerwony,
- #00FF00 jasnozielony (choć oficjalna nazwa tego koloru w HTML to Lime, czyli limonkowy),
- ♦ #0000FF niebieski.

Jeśli chcesz otrzymać kolor mniej intensywny, możesz zmniejszyć wartość przypisaną danemu kolorowi w kodzie koloru. Na przykład jeśli chciałbyś wyświetlić jaśniejszy kolor niebieski, użyj kodu koloru #0000AA.

#### Nazwy kolorów

Posługiwanie się kodami kolorów może prowadzić do wielu błędów. Zapisywanie każdego sprawdzonego kodu koloru jest również niewygodne — kto zechce nosić ze sobą plik nieporęcznych notatek? Na szczęście w języku HTML zdefiniowano nazwy powszechnie używanych kolorów, możesz więc zamiast kodu koloru wprowadzić jego nazwę. W tabeli 6.2 umieściliśmy niektóre ze zdefiniowanych nazw kolorów i odpowiadające im kody.

Na przykład jeśli chciałbyś, aby zdanie "Witaj na mojej stronie!" miało niebieski kolor, wprowadź kod:

```
<FONT color="blue">Witaj na mojej stronie!</FONT>
```

Liczba zdefiniowanych nazw kolorów w języku HTML jest ograniczona. Jeśli chcesz uniknąć gromadzenia notatek z kodami kolorów, możesz zastosować inne rozwiązanie, na przykład arkusze stylów. Pozwalają one powiązać dowolne nazwy kolorów z kodami kolorów, wówczas kody kolorów trzeba wprowadzić tylko raz.

Odnośnik

Więcej informacji o arkuszach stylów znajdziesz w rozdziale 12.

| Nazwa koloru | Kod koloru | Kolor        |
|--------------|------------|--------------|
| aqua         | #00FFFF    | seledynowy   |
| black        | #000000    | czarny       |
| blue         | #0000FF    | niebieski    |
| fuchsia      | #FF00FF    | różowy       |
| gray         | #808080    | szary        |
| green        | #008000    | zielony      |
| lime         | #00FF00    | jasnozielony |
| maroon       | #800000    | bordowy      |
| navy         | #000080    | granatowy    |
| olive        | #808000    | oliwkowy     |
| purple       | #800080    | fioletowy    |
| red          | #FF0000    | czerwony     |
| silver       | #C0C0C0    | srebrny      |
| teal         | #008080    | morski       |
| white        | #FFFFF     | biały        |
| yellow       | #FFFF00    | żółty        |

Tabela 6.2. Wybrane nazwy kolorów w HTML

## Paleta bezpiecznych kolorów

Aby wspomóc projektantów w ich pracy, zdefiniowano 216 kolorów **bezpiecznych dla WWW**, to znaczy takich, które wyświetlane przez inny komputer, na innym monitorze i przez inną przeglądarkę zachowają stałą, tę samą barwę. Pozostałe kolory tworzone są za pomocą symulacji zwanej **roztrząsaniem** (ang. *dithering*) — proces polega na tworzeniu wzoru złożonego z różnych kolorów, dzięki czemu uzyskujemy wrażenie wyświetlania innego, nowego koloru.

W efekcie wyświetlania symulowanego koloru odnosimy wrażenie jakbyśmy oglądali materiał w szkocką kratę. Co więcej, kolor symulowany jest różnie wyświetlany, zależy to od systemu i przeglądarki. Stosowanie 216 kolorów bezpiecznych dla WWW jest jedynym sposobem, by zapewnić stronom WWW ten sam wygląd w różnych systemach.

Dobrym sposobem wybierania bezpiecznych kolorów jest korzystanie z palety. Jeśli posługujesz się programem służącym do tworzenia stron WWW (takim jak Dreamweaver), to kolory bezpieczne dla WWW możesz wybrać bezpośrednio w tym programie. Jeśli nie, powinieneś poszukać informacji w Internecie.

Witryna Microsoft Developer Network udostępnia paletę kolorów bezpiecznych pod adresem *http://msdn2.microsoft.com/en-us/library/bb250466.aspx*. Strona, której fragment przedstawia rysunek 6.5, zawiera wszystkie kolory bezpieczne dla WWW. Zostały one

#### Rysunek 6.5.

Witryna Microsoft Developer Network przedstawia paletę kolorów bezpiecznych

|  |  |  |  |  |  |  |   | _ | _ |
|--|--|--|--|--|--|--|---|---|---|
|  |  |  |  |  |  |  | _ | _ | - |
|  |  |  |  |  |  |  |   | _ | - |
|  |  |  |  |  |  |  |   |   |   |
|  |  |  |  |  |  |  |   |   |   |
|  |  |  |  |  |  |  |   |   |   |

pogrupowane na dwa sposoby — kolejno oraz jako kolory podobne. Kiedy umieścisz wskaźnik myszy nad interesującym Cię kolorem, w okienku tekstowym zostanie wyświetlony jego kod.

Okno dialogowe *Kolory* z pakietu Office 2007 zawiera standardową paletę kolorów bezpiecznych dla WWW. Przedstawia ją rysunek 6.6. Program ten wyświetla kolory bezpieczne dla stron WWW stosowane w przeglądarkach Internet Explorer. Kody kolorów możesz skopiować z programu i wkleić je bezpośrednio do kodu źródłowego Twojej strony. Jeśli posiadasz system Windows, możesz też pobrać bezpłatny program VQPalette lub uruchomić go bezpośrednio w przeglądarce Internet Explorer.

#### Rysunek 6.6.

Microsoft Office 2007 udostępnia paletę kolorów bezpiecznych dla WWW

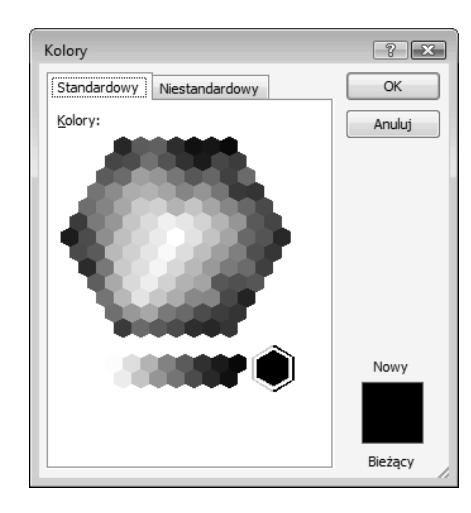

Strona VisiBone Webmaster's Color Lab, dostępna pod adresem *http://www.visibone.com/ colorlab* (zobacz rysunek 6.7), wyświetla paletę 216 kolorów bezpiecznych dla WWW. Jeśli wybierzesz konkretny kolor, zostanie wyświetlona jego nazwa, kod koloru w HTML, wartości w modelach RGB i CMYK (ang. *cyan-magenta-yellow-black*). Witryna ta jest cenna z kilku powodów:

- Oferuje kolekcję palet kolorów bezpiecznych dla WWW (którą możesz pobrać i wykorzystać w dowolnym programie służącym do tworzenia grafiki przeznaczonej do wykorzystania na stronach WWW, na przykład Adobe Photoshop i Macromedia Fireworks).
- Jest obsługiwana w 16 językach.
- Można tu zakupić paletę Webmastera (w formie plakatu), nie wspominając o kilku ładnych podkładkach pod mysz.

W tabeli 6.3 przedstawiono adresy URL kilku witryn internetowych, na których znajdziesz palety kolorów.

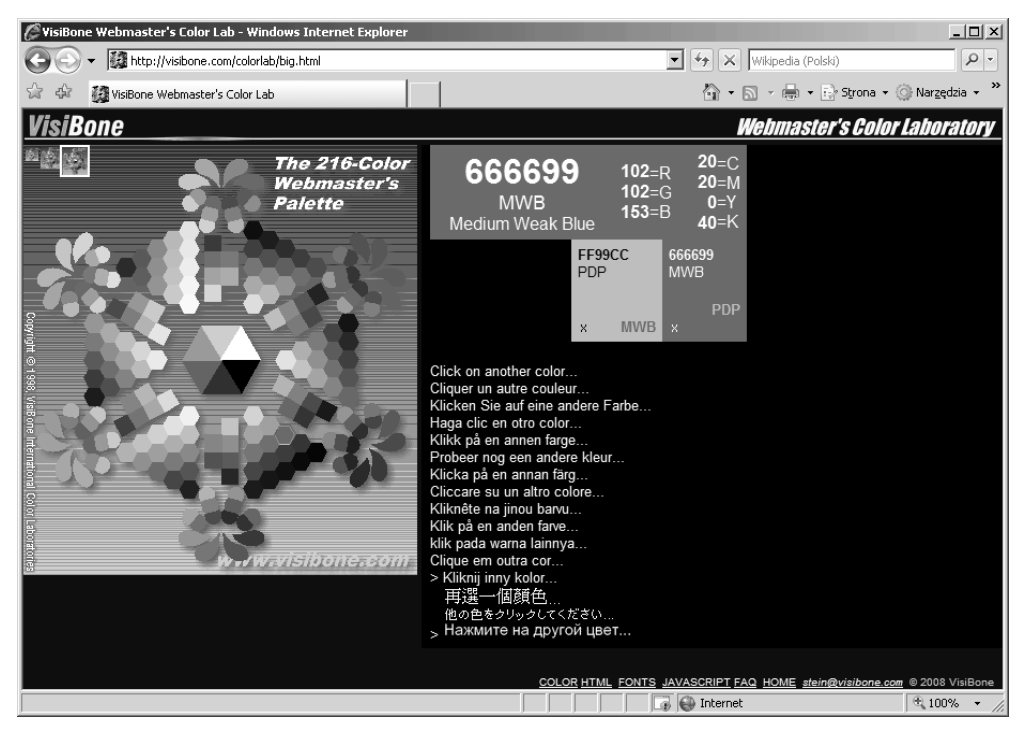

Rysunek 6.7. Witryna VisiBone Webmaster's Color Lab wyświetla paletę o 216 kolorach

| Witryna                 | Adres URL                       |
|-------------------------|---------------------------------|
| ColorMaker              | www.bagism.com/colormaker       |
| TomaWeb HEX Color Pixer | colors.tomaweb.com              |
| HTML Color Chooser      | geocities.com/colorchooser      |
| HTMLcolor               | bluefive.pair.com/htmlcolor.htm |
| Kira's Web Toolbox      | lightsphere.com/colors          |

#### Tabela 6.3. Palety kolorów

#### Czy pojęcie "kolory bezpieczne dla WWW" ma jeszcze jakieś znaczenie?

Problem bezpiecznych kolorów dla WWW wynika z ograniczeń kart graficznych, które wyświetlają tylko 256 kolorów. Karty te są obecnie przestarzałe, a karty graficzne sprzedawane wraz nowymi komputerami rozróżniają miliony kolorów. Komputery wyświetlające ograniczoną liczbę kolorów to przeżytek i odeszły w niebyt podobnie jak dinozaury.

Chociaż komputery wyposażone w takie karty nie są już sprzedawane, wiele z nich jest ciągle używanych. Nie wszyscy przecież unowocześniają sprzęt komputerowy. Często firmy korzystają ze starych systemów komputerowych, które nie są w stanie konkurować z nowymi produktami.

Podstawowe pytanie wszystkich projektantów witryn internetowych dotyczy docelowej grupy odbiorców witryny. Jeśli zależy Ci na dobrych efektach, powinieneś używać bezpiecznych kolorów dla WWW, aby każdy użytkownik mógł prawidłowo wyświetlić Twoją stronę. Inaczej stracisz część odbiorców swojej witryny, a jeśli ma ona charakter komercyjny — to również część potencjalnych klientów.

## Popularne formaty plików graficznych

Najpopularniejsze formaty plików graficznych używanych w sieci WWW to:

- Graphics Interchange Format (GIF),
- ♦ Joint Photographic (JPEG/JPG),
- Portable Network Graphics (PNG).

Przyjrzyjmy się im dokładniej.

## **Graphics Interchange Format (GIF)**

Format GIF służy głównie do zapisywania ikon, komiksów, logo i innych podobnych rysunków. Obsługuje 256 kolorów i przez pewien czas był najpopularniejszym formatem do zapisywania obrazów. Zmieniło się to w wyniku ujawnienia, że używany w nim algorytm kompresji danych, LZW (nazwany tak od inicjałów nazwisk trzech jego współtwórców — Lempela, Ziva i Welcha, którzy wymyślili go w 1984 roku), jest opatentowany przez firmę Unisys i chroniony prawem autorskim. Format ten wciąż jest jednak obsługiwany przez niemal wszystkie współczesne przeglądarki.

Są dwie wersje plików GIF:

- GIF 87 to podstawowa, pierwotna wersja opracowana przez grupę inżynierów z różnych firm zajmujących się rozwojem oprogramowania. Jej rozwijanie sponsorowała firma CompuServe.
- GIF 89a to wersja z obsługą przezroczystości, animacji i techniki przeplotu.

**Przeplot** polega na wczytywaniu serii przeplatających się linii obrazu. Powoduje to zwiększanie jakości grafiki w wyniku kilku odświeżeń, a efektem końcowym jest wyświetlenie ostrego rysunku w pełnej rozdzielczości.

Obrazy GIF **bez przeplotu** są wyświetlane od razu w pełnej rozdzielczości po jednym wierszu od góry ekranu do momentu wczytania całego rysunku. Każdy wiersz jest wyraźny, jednak wyświetlenie całego obrazu zajmuje sporo czasu.

Oba sposoby wczytywania plików graficznych mogą być czasochłonne, a zależy to od jakości połączenia. Zaletą obrazów GIF z przeplotem jest to, że umożliwiają szybki podgląd całej grafiki. Pozwala to odbiorcy ustalić, czy chce czekać na wczytanie pozostałych danych, czy woli pominąć obraz.

Inny sposób na przyspieszenie podejmowania decyzji to użycie obrazów w niskiej rozdzielczości, co skraca wczytywanie strony. Jeśli zawiera ona bardzo duży i długo wczytywany rysunek, warto przemyśleć dodanie jego wersji w niższej rozdzielczości, czyli kopii niskiej jakości. Na przykład zamiast kolorowego rysunku można użyć wersji czarno-białej albo w skali szarości. Z uwagi na mniejszy rozmiar plików o niskiej rozdzielczości czości czas ich pobierania jest dużo krótszy.

W kodzie HTML można określić, że przeglądarka ma wyświetlić obraz o niskiej rozdzielczości w czasie wczytywania pełnej wersji. Dzięki temu odwiedzający wie, na co czeka. Obraz o niskiej rozdzielczości można wskazać za pomocą atrybutu lowsrc:

```
<IMG src="wielki_plik.gif" width="1200" height="800"
lowsrc="mala_wersja.gif">
```

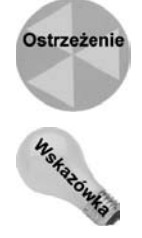

Wersja o niskiej rozdzielczości musi mieć te same wymiary, co oryginalny obraz. Jeśli rysunki zajmują inny obszar, pełna wersja może zostać zniekształcona.

Jednym ze sposobów na przyspieszenie wczytywania dokumentów jest uproszczenie schematu kolorów. W tym celu należy ograniczyć liczbę barw wybranych z palety.

#### Przezroczyste obrazy GIF

**Przezroczystość** umożliwia stopienie rysunków GIF z tłem strony WWW. W przezroczystych obrazach GIF wybrany kolor nie jest widoczny, kiedy grafika pojawia się na stronie. Zamiast niego używane jest tło strony.

Projektant może wybrać pomijany kolor na przykład za pomocą narzędzia *Różdżka* aplikacji Dreamweaver. Kolor ten staje się przezroczysty. Jeśli rysunek przedstawia na przykład hibiskusa na białym tle, można określić, że przezroczyste ma być tło tego obrazu. Gdy umieścimy taką grafikę na stronie, widoczny będzie tylko kwiat na jej tle.

#### Animowane obrazy GIF

Są to zwykle małe rysunki wyświetlane po kolei w celu wywołania iluzji ruchu. Niektóre są przyjemne w odbiorze (na przykład polska flaga łopocząca na wietrze), jednak przeważnie irytują użytkowników (na przykład tańczące bobasy), a efekt nowości związany z ruchem szybko przestaje działać. Stosowanie animacji może zniechęcać internautów do odwiedzin w witrynie. Po pewnym czasie oglądanie małpy huśtającej się na drzewie lub uśmiechniętej twarzy w strasznych kolorach wyłaniającej się z rysunku słońca staje się męczące. Powinieneś się cieszyć, że ograniczenia techniczne nie pozwalają przedstawić w książce niektórych animacji tego typu. Jednak jeśli jesteś naprawdę ciekawy i chcesz je obejrzeć, znajdziesz je na licznych stronach, na przykład: *www.animation Gactory.com, http://harrythecat.com/dorret/* i *www.gifanimations.com*.

Przy podejmowaniu decyzji o umieszczeniu animowanego obrazu GIF na stronie możesz posłużyć się praktyczną regułą. Zastanów się, czy chciałbyś, aby dana animacja (na przykład nieatrakcyjny tańczący bobas w pieluchach) zapadła Ci na zawsze w pamięć. Jeśli odpowiesz przecząco, nie zmuszaj innych do oglądania grafiki. Jednak prawidłowo stosowane animowane obrazy GIF mogą być skuteczne, a ponadto są przesyłane dużo szybciej niż opisane w dalszej części książki animacje flashowe.

#### Joint Photographic Experts Group (JPEG i JPG)

Zespół Joint Photographic Experts Group opracował standard JPEG (JPG) w 1992 roku. Format ten doskonale nadaje się do wyświetlania zdjęć, ponieważ odtwarza do 16,7 miliona kolorów (dla porównania — obrazy GIF mają maksymalnie 256 kolorów). Wielkość pliku można kontrolować za pomocą algorytmów kompresji, które określają poziom szczegółów w kopii obrazu przesyłanej przez Internet. Im wyższa kompresja, tym większa utrata jakości nastąpi przy odkodowaniu obrazu i wyświetleniu go w przeglądarce.

Kompresja przyspiesza przesyłanie danych i jest używana zarówno w formacie GIF, jak i JPG. Pobieranie dużych plików trwa dłużej, co jest szczególnie dotkliwe przy wolnych łączach. Kompresja zmniejsza rozmiar pliku i jakość obrazu, ale też skraca czas wczy-tywania strony. Spadek jakości obrazu to tak zwana **strata**. Rysunki bez kompresji to obrazy **bezstratne**.

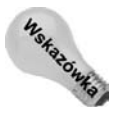

Format GIF dużo lepiej nadaje się do kompresji prostych projektów graficznych i rysunków kreskowych. Algorytm dyskretnej transformaty falkowej używany w formacie JPEG doskonale nadaje się do zapisu zdjęć.

Pliki JPEG, podobnie jak rysunki GIF, można wyświetlać w przeglądarce przy użyciu przeplotu. W obu formatach sprawia to, że obraz w czasie wczytywania staje się coraz wyraźniejszy.

## **Portable Network Graphics (PNG)**

Format PNG zaprojektowano, aby połączyć wiele zalet formatów JPG i GIF (bez problemów licencyjnych związanych z tym ostatnim). Ma on służyć przede wszystkim do przesyłania grafiki przez Internet. PNG ma wszystkie funkcje formatu GIF (przeplot, przezroczystość i animacje), a przy tym obsługuje tyle kolorów, co JPG (16,7 miliona). Jednak w PNG, w odróżnieniu od formatu JPG, użyto algorytmu bezstratnej kompresji obrazu. Oznacza to, że przy przesyle pliku nie następuje utrata danych.

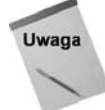

Współczynnik kompresji w plikach PNG jest od 10 do 30% niższy niż w formacie GIF. PNG to format kompresji bezstratnej, który działa dobrze przy dużych blokach koloru. Starsze przeglądarki nie zawsze go obsługują, jednak dostępne są wtyczki, które umożliwiają wyświetlanie w nich rysunków PNG.

Format PNG jest zgodny z filozofią otwartych standardów, specyficzną dla rozwoju Internetu. Kiedy pojawił się w 1996 roku, nie był zbyt popularny z uwagi na "syndrom nowości" i brak zgodności ze starszymi wersjami popularnych przeglądarek. Jednak wraz z upływem czasu przestaje to być problemem, a zaawansowane możliwości sprawiają, że PNG jest bardzo atrakcyjnym formatem graficznym.

## Ustawianie kolorów tła i tekstu

Pora na trochę zabawy, jednak warto pamiętać o pewnym zastrzeżeniu. Dowiesz się, jak ustawić kolor tła w języku HTML 4.0 (który działa dobrze), jednak użyty do tego kod jest **przestarzały**. Oznacza to, że w nieokreślonej, odległej przyszłości przeglądarki

mogą przestać obsługiwać dany znacznik. Ale nie martw się — przedstawiamy też nową, ulepszoną technikę, opartą na stylach CSS.

## Ustawianie koloru tła

Aby ustawić kolor tła w języku HTML 4.0, użyj następującego kodu:

<body bgcolor="kolor">

Załóżmy, że chcesz użyć czerwonego tła w witrynie Wszystko o mnie utworzonej w rozdziale 5. Możesz je dodać za pomocą poniższego polecenia:

<body bgcolor="red">

Z pewnością potrafisz już rozpoznać, że bgcolor to atrybut znacznika <body>. Oczywiście red to tylko jedna z wielu wartości, które można mu przypisać. Inne to green, yellow i pozostałe wartości z palety 16,7 miliona kolorów. Jak już wspomnieliśmy, nie musisz pamiętać nazw wszystkich barw. Możesz użyć też wartości RGB lub szesnastkowych.

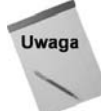

Liczba 16,7 miliona to odpowiednik 2<sup>24</sup>.

Trójki RGB to trzybajtowe kody kolorów. Składowe przyjmują wartości z następujących przedziałów:

- ♦ czerwony 0 255,
- zielony 0 255,
- ♦ niebieski 0 255.

Wypróbuj różne ustawienia na stronie. Poeksperymentuj i pobaw się przez chwilę.

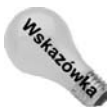

Kody w formacie RGB 0 – 255 znajdziesz w typowych paletach kolorów.

Kolor tła można zmienić także za pomocą stylów CSS. Do ustawienia czerwonego tła służy następujący kod:

<body style="background-color: red">

Zwróć uwagę na słowo style w elemencie <body>. Zauważ, że cudzysłowy obejmują całą parę atrybut – wartość "background-color: red". Słowo style oznacza format opisu, który informuje przeglądarkę o tym, jak ma wyświetlić dany element. Tu kod ustawia kolor tła strony na czerwony.

#### Określanie koloru tekstu

Aby ustawić kolor tekstu w języku HTML 4.0, należy użyć następującego kodu:

```
<body text="color">
```

Jednak znacznik ten jest przestarzały. W nowszej wersji języka HTML należy wpisać poniższy kod:

<body style="color: #8a2be2">

Możliwe jest też ustawienie koloru tła i tekstu w jednej instrukcji:

<body style="color: #8a2be2; background-color: red">

Jako tło może posłużyć rysunek.

## Dodawanie grafiki jako tła

Obrazki stanowiące tło strony WWW, podobnie jak kolor tła, mogą poprawić układ graficzny strony lub nie. Przyczyniają się do uzupełniania zawartości witryny i do lepszego efektu wizualnego, a niewłaściwie dobrane nie świadczą dobrze o wrażliwości estetycznej twórcy.

Poniższy kod ustawia jako tło obraz zapisany w tym samym katalogu, w którym znajduje się strona:

<body background="bytebackground.gif">

Rysunek 6.8 pokazuje, jak użyć obrazu jako tła strony Wszystko o mnie z rozdziału 5. Niezliczone bezpłatne obrazy znajdziesz w Internecie. Otwórz ulubioną wyszukiwarkę i poszukaj rysunków tła, wygaszaczy ekranu i podobnych plików. Tło widoczne na rysunku 6.8 pochodzi ze strony *www.freebackgrounds.com*. Przy korzystaniu z grafiki z sieci pamiętaj o prawach autorskich.

#### Definiowanie wielkości obrazków wielokrotnie powielanych

Obrazek tła jest klonowany, dopóki nie zapełni całego obszaru strony. Powinieneś zwrócić uwagę na ostatni obrazek wyświetlany w rzędzie. Na rysunku 6.9 przedstawiono tło, którego ostatni element został obcięty.

Ponieważ ludzie odwiedzający stronę mogą mieć różne ustawienia ekranu, zawsze istnieje ryzyko, że zostanie wyświetlona strona z obciętym w połowie obrazkiem tła. Można temu do pewnego stopnia zapobiegać.

Najczęstsze obecnie ustawienia szerokości ekranu to 800 pikseli i 1024 piksele (choć w użytku wciąż są starsze komputery z monitorami o szerokości 640 pikseli). Niektóre systemy potrafią wykorzystać rozdzielczość 1280, a nawet 1600 pikseli. Ekrany o takiej szerokości są coraz częściej spotykane z uwagi na rosnącą popularność monitorów panoramicznych. Wszystkie te rozdzielczości są wielokrotnością liczby 32, więc obrazki o szerokości 32 pikseli mieszczą się w całości na ekranie.

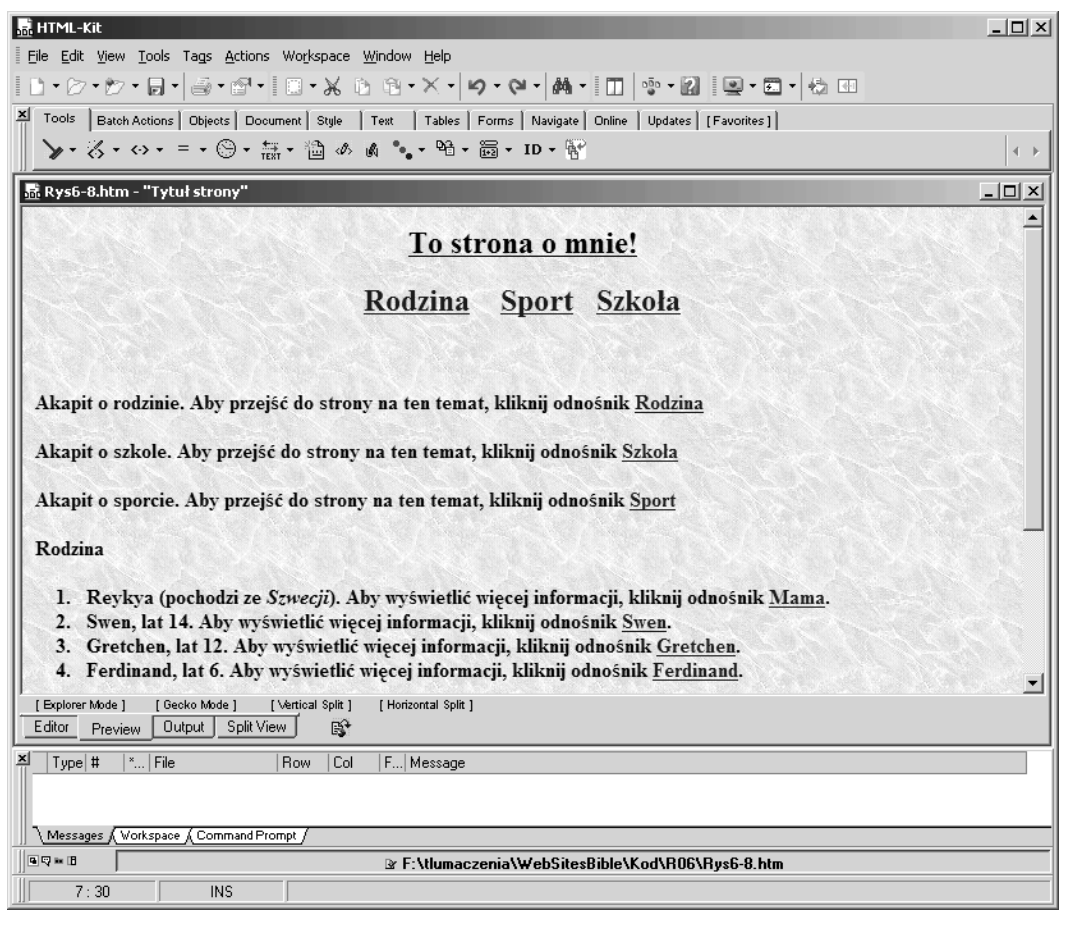

Rysunek 6.8. Dodanie grafiki jako tła strony pozwala poprawić jej wygląd

Jednak obrazek o wielkości 32 pikseli często jest zbyt mały, dlatego zdaniem wielu projektantów należy rozważyć wykorzystanie obrazka o wielkości 64 pikseli. Jednak jeśli szerokość ekranu wynosi 800 pikseli, to wzdłuż ekranu zmieści się 12,5 kopii obrazka. Czasami po prostu trzeba akceptować rozwiązania nie w pełni doskonałe.

## Wprowadzanie tła z bocznym motywem

Obrazki tła z bocznym motywem (ang. *sidebar image*) wymagają zastosowania innej taktyki. Jeden obrazek powinien zająć całą szerokość strony i jest powtarzany, dopóki nie zajmie całej przestrzeni strony w pionie.

Rysunek 6.10 przedstawia typowy obrazek tła z bocznym motywem, umieszczony na stronie WWW.

Obrazek wykorzystany jako tło został przedstawiony na rysunku 6.11. Na poprzednim rysunku mogłeś zaobserwować, w jaki sposób go wykorzystać, by utworzyć tło strony przypominające kartkę notesu.

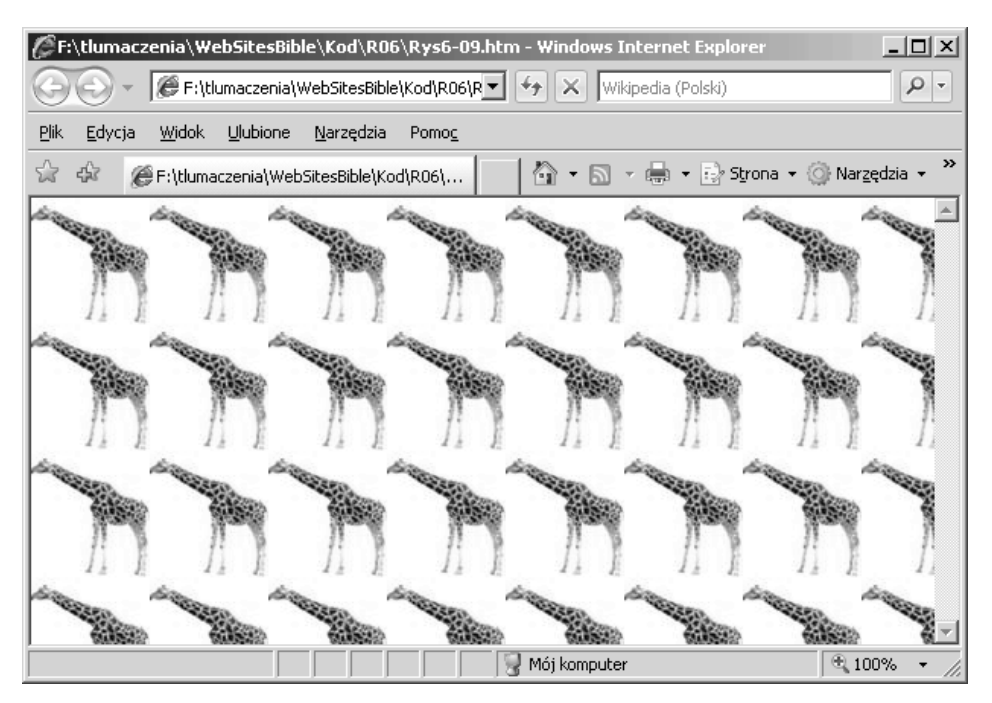

Rysunek 6.9. Obrazek jest ucięty po prawej stronie i na dole

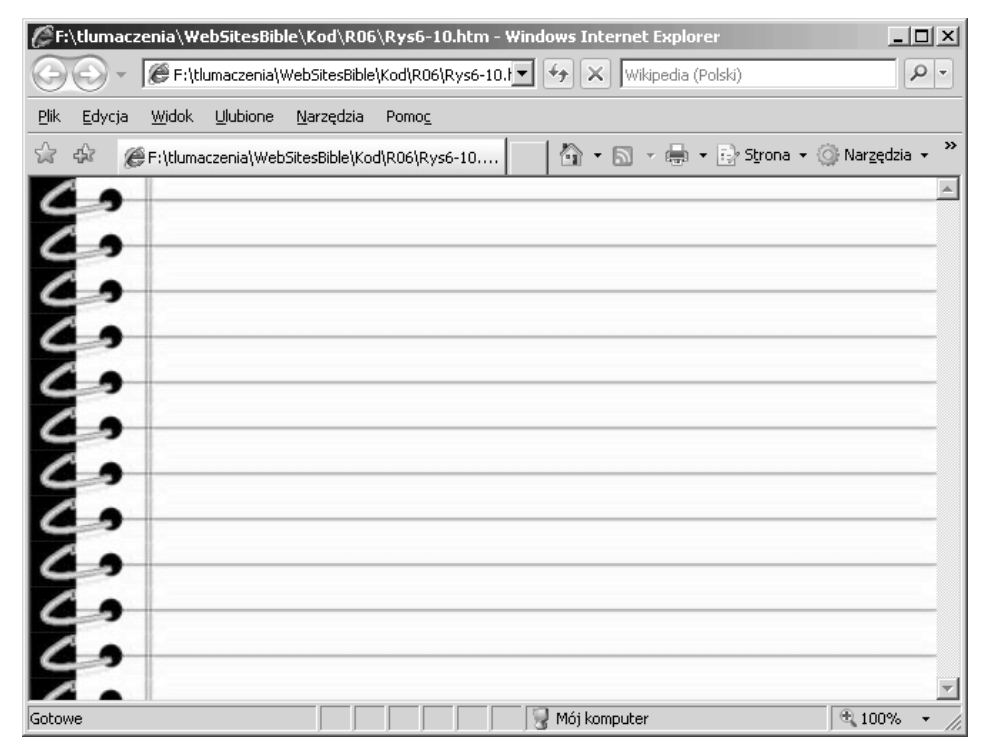

Rysunek 6.10. Uzyskano ładny efekt graficzny wzdłuż marginesu strony WWW

| CF:\tlumaczenia\WebSitesBible\Kod\R06\Rys6-11.htm - Windows Internet Explorer             | JN   |
|-------------------------------------------------------------------------------------------|------|
| 🕞 🕞 👻 🕼 F:\tlumaczenia\WebSitesBible\Kod\R06\Rys6-11.htm 💽 🐓 🗙 Wikipedia (Polski)         | 2    |
| <u>Plik E</u> dycja <u>Wi</u> dok <u>U</u> lubione <u>N</u> arzędzia Pomo <u>c</u>        |      |
| 😭 🎄 🏈 F:\tlumaczenia\WebSitesBible\Kod\R06\Rys6-11.htm 🛛 🖓 🔹 🔝 🗸 🖶 🐑 Strona 🔹 💮 Narzędzia | • »  |
|                                                                                           |      |
|                                                                                           |      |
|                                                                                           |      |
|                                                                                           | -    |
| Mój komputer 🔍 100%                                                                       | • // |

Rysunek 6.11. Tła z bocznym motywem złożone są z małych obrazków ułożonych sąsiadująco w pionie

Obrazki tła z bocznym motywem naruszają jedną z podstawowych zasad tworzenia strony, gdyż zdarza się, że przesłaniają tekst. Aby uniknąć takiej sytuacji, tekst na stronie należy umieszczać w tabeli lub elemencie DIV o odpowiednim stylu CSS, tak aby nie zachodził na motyw graficzny tła.

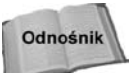

Tworzenie tabel omówiono w rozdziale 8.

Nieodpowiedni obrazek tła z bocznym motywem może utrudnić odczytanie zawartości strony WWW, tak jak przedstawiono to na rysunku 6.12. Problem powstaje, kiedy obrazek z bocznym motywem jest węższy niż strona i kolejne obrazki sąsiadują ze sobą w poziomie. Można jednak uniknąć tej sytuacji.

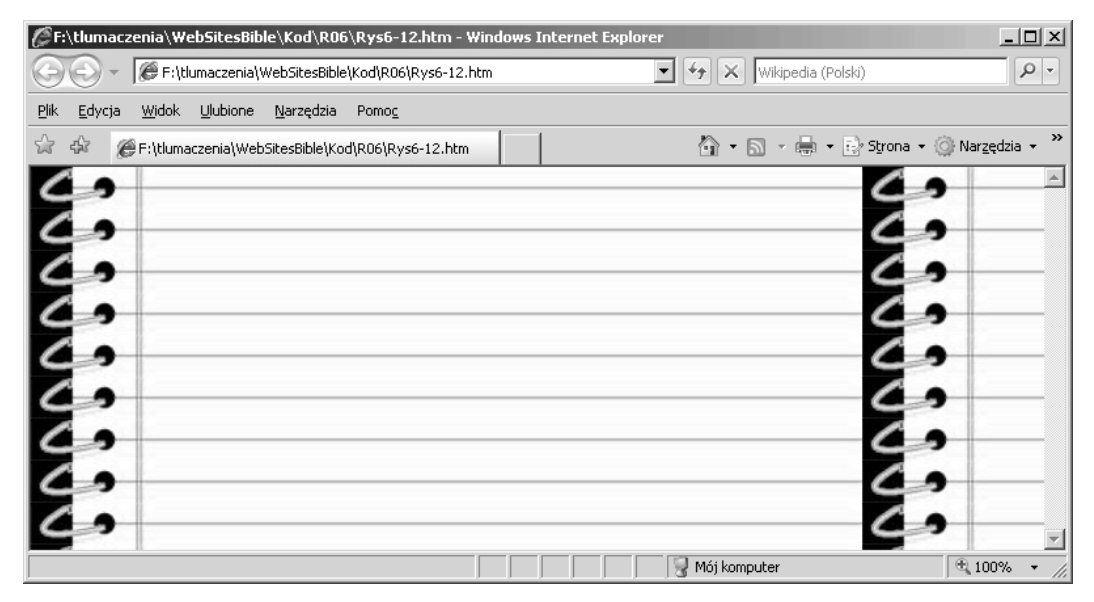

Rysunek 6.12. Jeśli obrazki tła z bocznym motywem są zbyt wąskie, sąsiadują ze sobą w poziomie

Problem ten pojawia się, jeśli zapominamy, że użytkownicy używają komputerów o różnej rozdzielczości ekranu. Obrazek, który świetnie wygląda na ekranie o wymiarach 800 na 600 pikseli, może się kiepsko prezentować przy rozdzielczości 1024 na 768 pikseli. Najlepiej jest więc używać na tyle szerokich obrazków tła, by wyglądały dobrze przy wszystkich rozdzielczościach ekranu, lub użyć stylów CSS i włączyć powielanie tylko w pionie. Jeśli przeglądarka WWW będzie musiała wyświetlić zbyt szeroki obrazek, jego końcówka zostanie po prostu obcięta.

Oczywiście koniecznie przetestuj stronę w kilku przeglądarkach i na różnych komputerach, zamiast zakładać, że witryna będzie wyglądać prawidłowo!

Tworząc obrazki tła z bocznym motywem, pamiętaj, by były szerokie. Praktycznie oznacza to, że typowy obrazek powinien mieć co najmniej 1280, a nawet 1600 pikseli szerokości.

## Obrazki tła bez widocznych spoin

W zasadzie najlepszą metodą jest tworzenie tła z obrazków, które sąsiadują z sobą w taki sposób, że nie można rozróżnić poszczególnych jego elementów. Warto zadbać o to, by uzyskać efekt jednolitego tła, zamiast zbioru powtarzających się obrazków. Przykład przedstawiliśmy na rysunku 6.13.

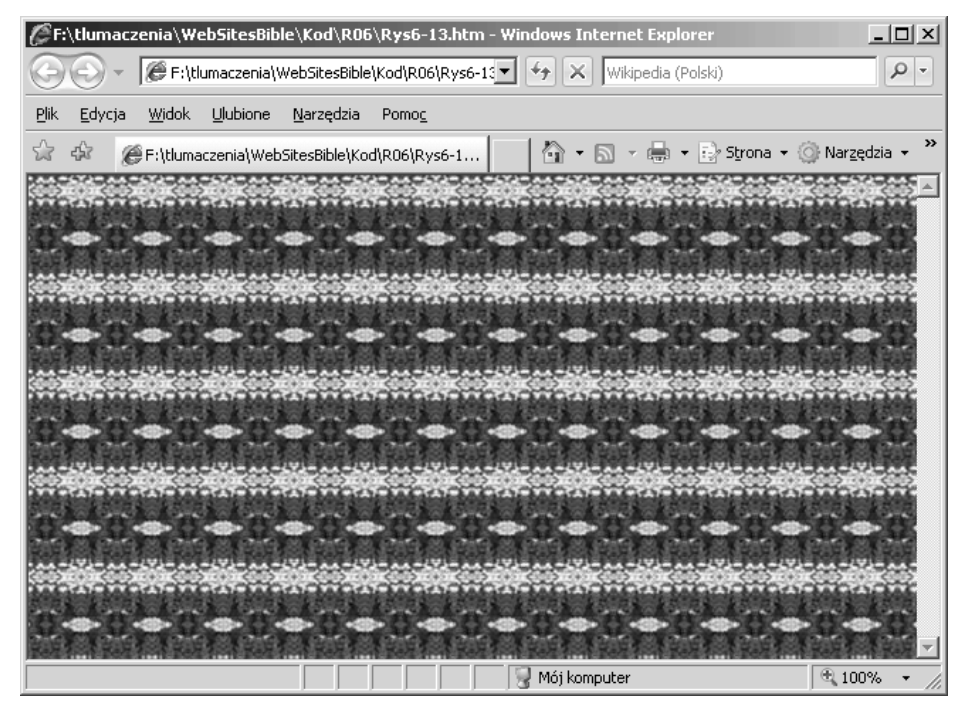

Rysunek 6.13. Obraz jednolitego tła

Rysunek 6.14 przedstawia tło, na którym można wyróżnić poszczególne obrazki. Jego wygląd pozostawia wiele do życzenia.

| <i>(</i> ∂F: | \tlumacz       | enia\We       | ebSitesBibl | le\Kod\R06        | \Rys6-14.     | ntm - Windo | ows Intern   | et Explorer |           | - 🗆 ×    |
|--------------|----------------|---------------|-------------|-------------------|---------------|-------------|--------------|-------------|-----------|----------|
| $\bigcirc$   | 0-             | 🖉 F:\tl       | umaczenia\\ | VebSitesBible     | \Kod\R0€▼     | 47 X [      | Wikipedia (P | olski)      |           | P -      |
| <u>P</u> lik | <u>E</u> dycja | <u>W</u> idok | Ulubione    | <u>N</u> arzędzia | Pomo <u>c</u> |             |              |             |           |          |
| \$           | ÷              | €F:\tluma     | iczenia\Web | SitesBible\Ko     | d\R0          | 6           | - 🖶 -        | E) Strona   | ▪ ۞ Narzę | dzia 🕶 🎽 |
| E.           |                |               |             |                   |               |             |              |             |           | <u> </u> |
| 1            |                |               | 111         | LL.               | Lil           | List        | L            | LL.         | L         | EX.      |
|              |                |               |             |                   |               |             |              |             |           |          |
|              |                |               |             |                   |               |             |              |             |           | N.       |
|              |                |               |             |                   |               |             | Lis!         |             |           | D.       |
|              |                |               |             |                   |               |             | List.        |             |           | N        |
|              |                |               |             |                   |               |             | LL.          |             |           | N.       |
| D            |                | and a         | D.C.M       | 201               | D.C.M         | Lich        | 1201         | 201         | D.C.M     | -        |
|              |                |               |             |                   |               | 🚽 Mój kompu | uter         |             | 🔍 100     | 1% • //. |

Rysunek 6.14. Tło złożone z obrazków wyraźnie oddzielonych od siebie rozprasza uwagę

## Unikanie tła rozpraszającego uwagę

Inny problemem jest wykorzystywanie tła, które jest na tyle złożone, że odwraca uwagę od teksu i rysunków. Na rysunku 6.15 przedstawiono przykład takiego tła.

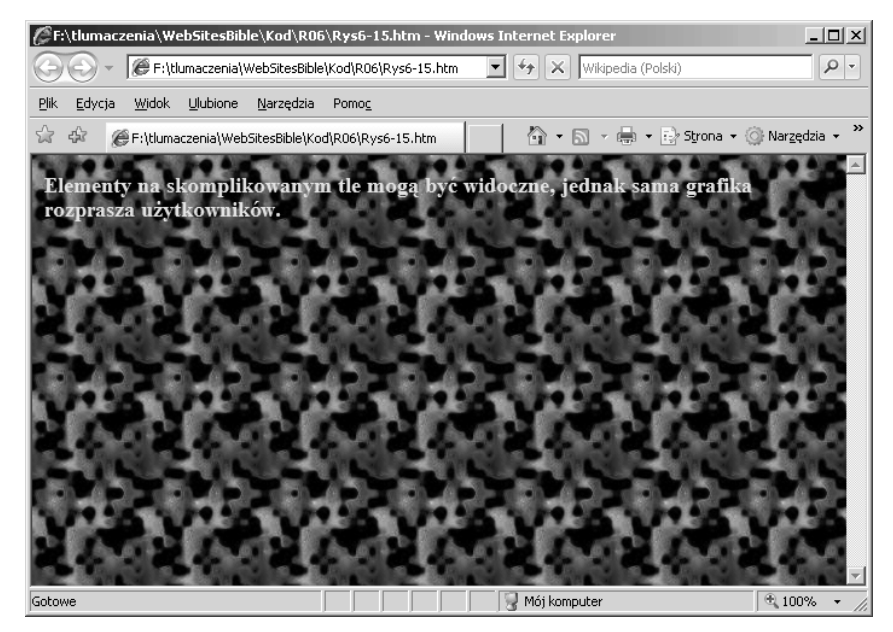

Rysunek 6.15. Niektóre obrazki tła nie harmonizują z elementami strony

Używaj obrazków tła, które nie odwracają uwagi od podstawowych elementów na stronie.

#### Wybór koloru i kontrastu

Jeżeli kolor tła będzie zbliżony do koloru położonego nad nim tekstu i obrazków, odczytanie zawartości strony jest niemożliwe. Zadziwiające, jak często biały tekst jest umieszczany na żółtym tle lub tekst purpurowy na czarnym tle. Życzę Ci, byś nie musiał nigdy odczytywać strony WWW z pomarańczowym tekstem umieszczonym na czerwonym tle (zobacz rysunek 6.16).

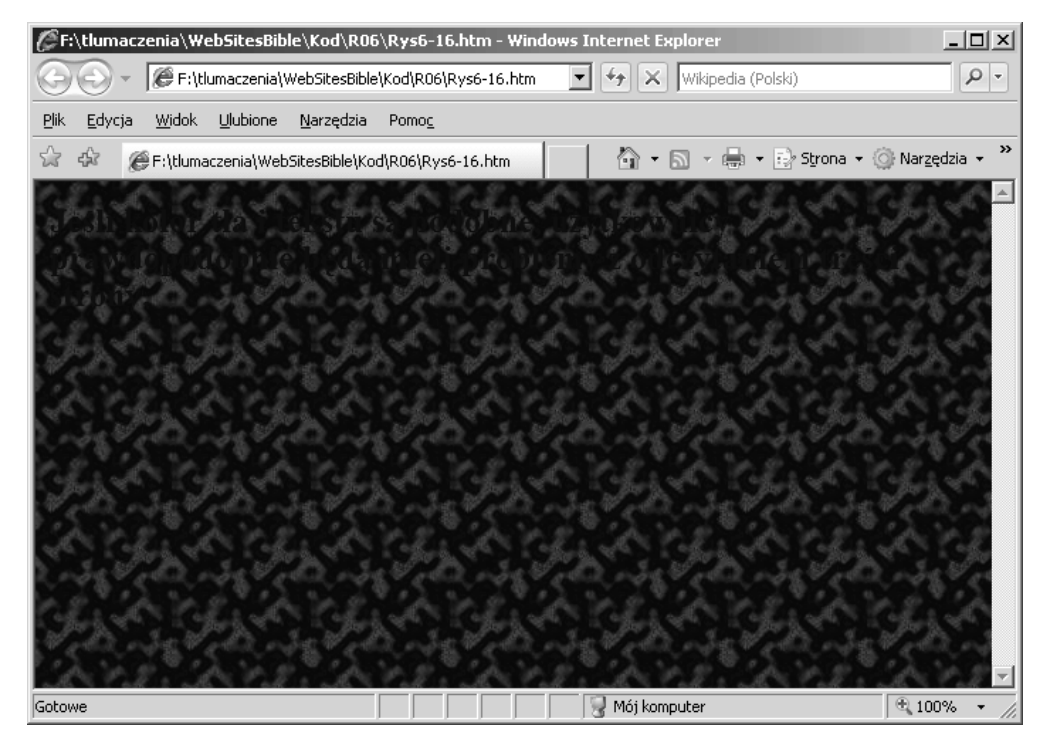

**Rysunek 6.16.** Jeżeli kolor tła jest zbliżony do koloru położonego nad nim teksu, trudno odczytać zawartość strony. Nie zobaczysz kolorów na tej stronie, ale pewnie zdołasz ocenić, że jest zupełnie nieczytelna!

## Dodawanie obrazków do strony

Obrazki umieszcza się na stronie WWW za pomocą elementu IMG. Nazwa i położenie obrazka są określone w atrybucie src. Oto kod, który umożliwia wstawienie grafiki na stronie WWW:

<IMG src="nazwapliku">

Jeśli plik obrazka znajduje się w tym samym katalogu co strona WWW, taki zapis w zupełności wystarcza. Wiele osób projektujących witryny internetowe przechowuje jednak obrazki w innym katalogu niż pliki HTML. W takiej sytuacji należy podać, oprócz nazwy pliku obrazka, także ścieżkę dostępu do tego pliku. Na przykład jeśli przechowujesz obrazki w podkatalogu o nazwie obrazki i zamierzasz umieścić na stronie WWW obrazek o nazwie *toster.jpg*, musisz podać ścieżkę dostępu do pliku z tym obrazkiem:

<IMG src="obrazki/toster.jpg">

Jeśli plik obrazka znajduje się na innym serwerze WWW, konieczne będzie podanie pełnego adresu URL tego pliku, na przykład:

<IMG src="http://www.tujestobrazek.com/toster.jpg">

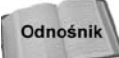

Informacje o adresach URL oraz adresowaniu plików znajdują się w rozdziale 5.

Jeśli umieszczasz na swojej stronie WWW łącze do obrazka przechowywanego na innym serwerze, uzyskaj na to pozwolenie. Wprowadzenie samego kodu to czynność banalna, jednak trzeba pamiętać o dwóch kwestiach:

- Jest to niewygodne rozwiązanie dla webmastera drugiego serwera, ponieważ zwiększa jego obciążenie — za każdym razem, kiedy jakaś osoba przegląda Twoją stronę, serwer, na którym został umieszczony obrazek, musi przesłać go do przeglądarki tej osoby.
- Ponadto nie masz żadnej kontroli nad zawartością takiego serwera. Jeśli administrator wprowadzi zmiany w plikach, usunie plik obrazka, do którego wiedzie łącze lub serwer zostanie wyłączony, Twoja strona nie będzie wyświetlana prawidłowo. Aby zagwarantować prawidłowe działanie strony, najlepiej tworzyć łącza prowadzące do obrazków przechowywanych w obrębie własnego systemu.

## Manipulowanie obrazkami za pomocą stylów CSS

Choć strona Wszystko o mnie ma już tło, nie zawiera Twojego zdjęcia. Znajdź odpowiednią fotografię, przygotuj ją i wyrównaj na stronie.

Poniższy kod dodaje rysunek i wyrównuje go do prawego marginesu:

<img src="mojaFotografia.jpg" align="right">

Zamiast tekstu mojaFotografia.jpg użyj nazwy pliku ze zdjęciem.

Na potrzeby demonstracji na stronie Wszystko o mnie użyjemy zdjęcia mamy Swena z czasów jej młodości i wyrównamy obraz do lewej. Efekt działania poniższego kodu przedstawia rysunek 6.17:

```
<IMG src="MaryPickford.jpg" align=left>
```

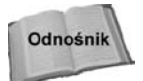

Tak naprawdę to Mary Pickford, jednak panie są do siebie podobne jak dwie krople wody.

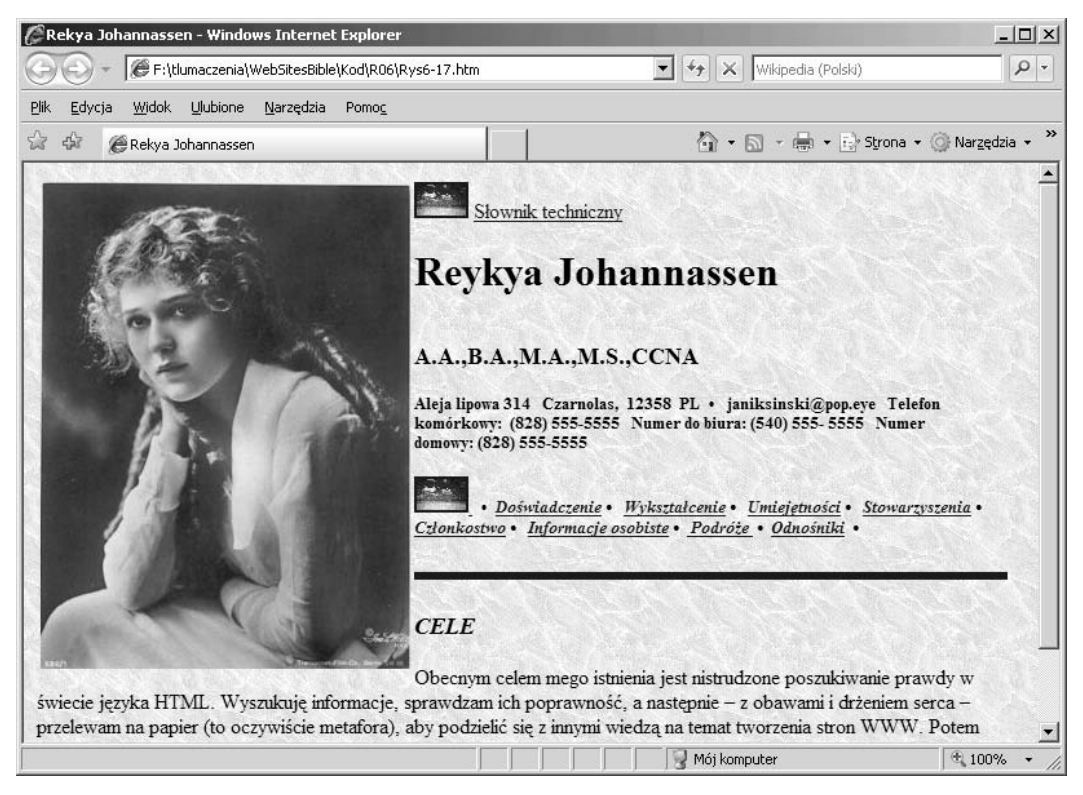

**Rysunek 6.17.** Zdjęcie mamy Swena na stronie Wszystko o mnie jest teraz wyrównane do lewego marginesu

## Wyrównywanie obrazków

Jak widziałeś w poprzednim przykładzie, w języku HTML w znaczniku rysunku można użyć atrybutu align: <img src align="pozycja">. Atrybut ten może mieć różne wartości. Tabela 6.4 przedstawia listę przestarzałych znaczników służących do wyrównywania obrazków. Na razie jednak pozostaw zdjęcie przy lewym lub prawym marginesie strony.

Na rysunku 6.17 tekst znajduje się po prawej stronie obrazka wyrównanego do lewego marginesu. Można przenieść tekst pod zdjęcie, dodając element <br /> bezpośrednio po znaczniku <img>. Efekt tej operacji przedstawia rysunek 6.18:

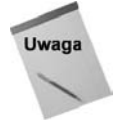

Atrybut align w przypadku obrazka nie służy do określania położenia obrazka, lecz znajdującego się wokół niego tekstu.

| Wartość atrybutu align | Funkcja                                                                                           |
|------------------------|---------------------------------------------------------------------------------------------------|
| absbottom              | Dolna krawędź obrazka zostanie wyrównana do dolnej krawędzi<br>największego elementu w linii.     |
| absmiddle              | Wyrównanie środka obrazka do największego elementu linii.                                         |
| baseline               | Wyrównanie linii tekstu do dolnej krawędzi obrazka.                                               |
| bottom                 | Ta sama funkcja co baseline.                                                                      |
| left                   | Obrazek zmienia początkowe położenie, zostaje przeniesiony w wolne miejsce przy lewym marginesie. |
| middle                 | Umieszczenie linii tekstu w połowie wysokości obrazka.                                            |
| right                  | Obrazek zostanie umieszczony przy prawym marginesie.                                              |
| texttop                | Górna krawędź obrazka zostanie wyrównana do górnej linii tekstu.                                  |
| top                    | Ta sama funkcja co texttop.                                                                       |

Tabela 6.4. Położenie tekstu względem obrazka

| 🖉 Rekya Johannassen - Windows Internet Explorer                                    |                          | -o×               |
|------------------------------------------------------------------------------------|--------------------------|-------------------|
| E:\tlumaczenia\WebSitesBible\Kod\R06\Rys6-18.htm                                   | 💽 🐓 🗙 Wikipedia (Polski) |                   |
| <u>Plik E</u> dycja <u>W</u> idok <u>U</u> lubione <u>N</u> arzędzia Pomo <u>c</u> |                          |                   |
| 🛱 🏘 🍘 Rekya Johannassen                                                            | 🐴 🔹 🗟 🔹 🖶 🚽 🔂 Strona 🦄   | r 🎯 Narzędzia 👻 🎽 |
| Source technicants                                                                 |                          |                   |
|                                                                                    | 🛛 🚽 Mój komputer         | 100% 🔹 🎢          |

**Rysunek 6.18.** Dodanie elementu <br /> bezpośrednio po znaczniku <img> oddziela obraz od tekstu

Jeśli chcesz umieścić tekst obok obrazka, możesz zmienić odległość między nimi przy użyciu atrybutów hspace i vspace. Pierwszy z nich określa margines z boków grafiki. Na rysunku 6.19 jego wartość to 30 pikseli, a atrybut vspace jest ustawiony na 60 pikseli, co tworzy margines wokół górnej i dolnej krawędzi zdjęcia. Podobny efekt można uzyskać za pomocą stylów CSS: padding, padding-left, padding-right, padding-top i padding-bottom.

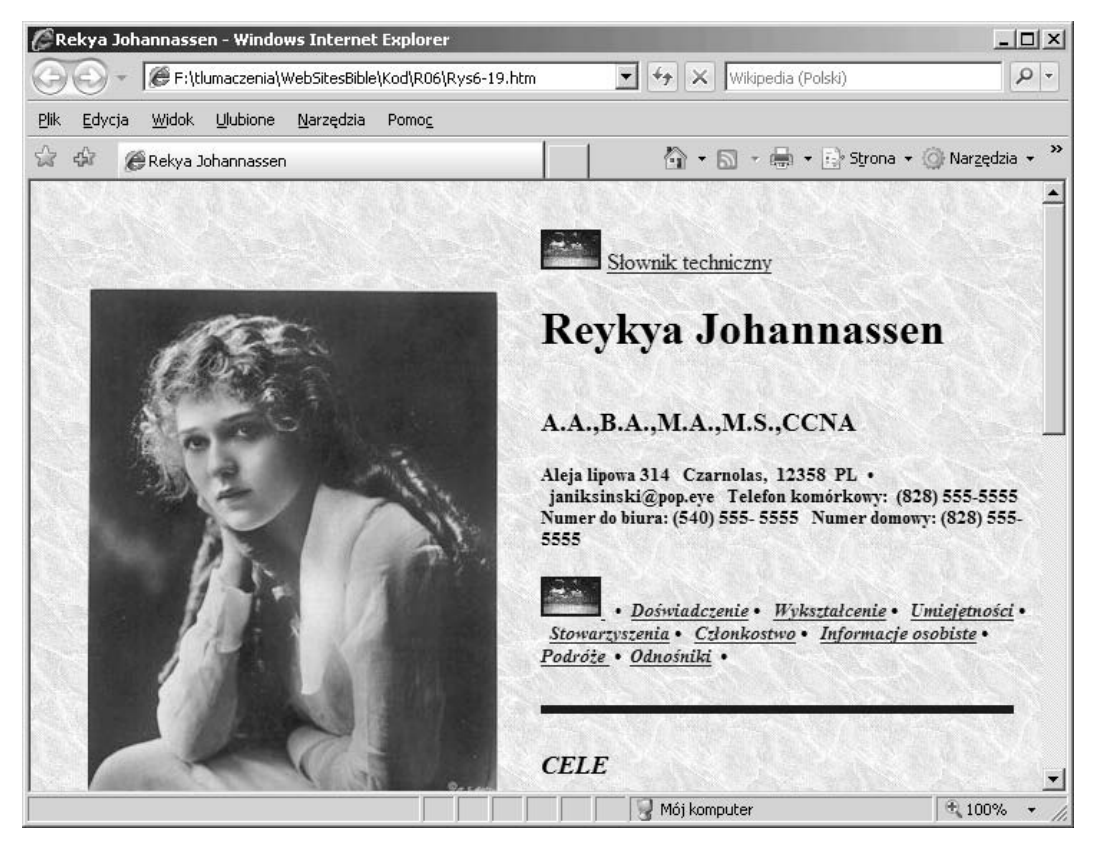

Rysunek 6.19. Atrybuty hspace i vspace pozwalają dodać odstępy między tekstem a rysunkiem

Atrybut hspace wprowadza dodatkowe odstępy zarówno z prawej, jak i lewej strony obrazka. Podobnie atrybut vspace wprowadza dodatkowe wolne miejsce jednocześnie nad i pod obrazkiem. Nie można wprowadzić różnych odstępów z lewej i prawej strony obrazka lub nad nim i pod nim w wersji Transitional języka HTML.

Pozycję rysunku można określić także za pomocą atrybutu float. Tekst znajduje się wtedy wokół obrazka. Za pomocą tego atrybutu można umieścić rysunek przy lewym lub prawym marginesie strony i otoczyć go tekstem. Efekt działania poniższego kodu przedstawia rysunek 6.20:

```
<img src="imgxyz.jpg" style="float: right">
```

Zwróć uwagę na użycie elementu style w poprzednim fragmencie. Style opisują sposób wyświetlania elementu na stronie. Więcej przykładów ich zastosowania znajdziesz w omówieniu języka CSS w rozdziale 12.

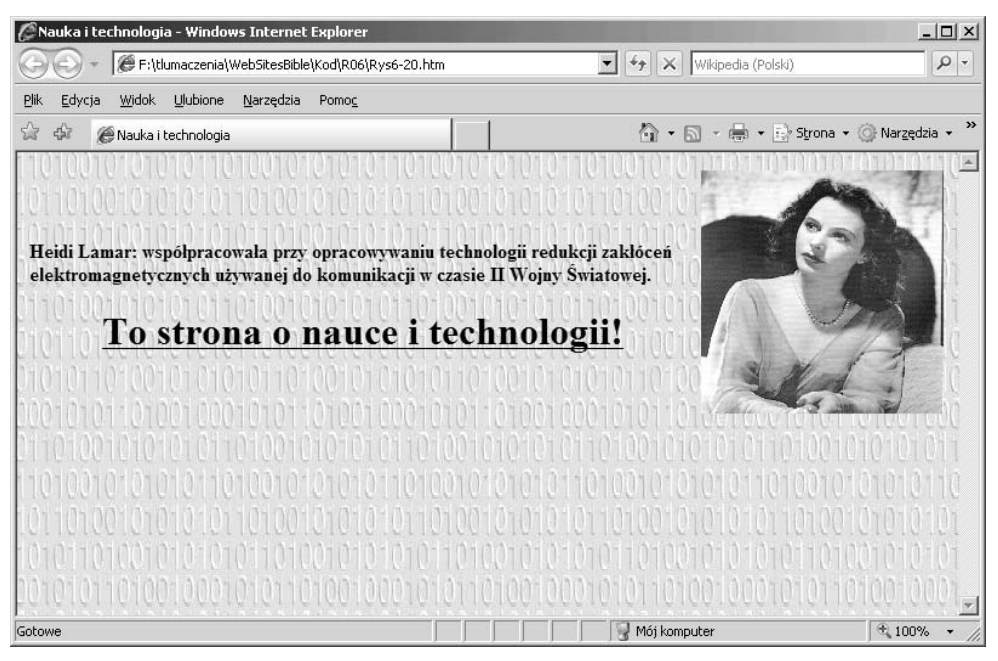

Rysunek 6.20. Tekst otacza rysunek umieszczony przy prawym marginesie

Atrybut clear zapobiega wyświetlaniu tekstu obok obrazka, a jego użycie przedstawia rysunek 6.21. Pożądany efekt zapewnia poniższy kod:

| CN           | auka i te      | hnologi:           | a - Windov             | vs Internet            | Explorer                       |                                                                                                    | <u> </u>                   |  |
|--------------|----------------|--------------------|------------------------|------------------------|--------------------------------|----------------------------------------------------------------------------------------------------|----------------------------|--|
| 0            | <b>•</b>       | 🖉 F:\tl            | umaczenia\!            | WebSitesBible          | Kod\R06\Rys6-21.htm            | 💌 🐓 🗙 Wikipedia (Polski)                                                                                                    | P -                        |  |
| <u>P</u> lik | <u>E</u> dycja | <u>W</u> idok      | Ulubione               | <u>N</u> arzędzia      | Pomo <u>c</u>                  |                                                                                                    |                            |  |
| \$           | \$7 6          | Nauka i            | technologia            |                        |                                | 🐴 🔹 🔂 🔹 🖶 🔹 🔂 Strona 🔹 🎯 Narzędzia 🔹 🎽                                                                                                    |                            |  |
| 110          | 1001           | 1010               | nonte                  | 100101                 | 0101011010010                  | 101010110100101010101010101010                                                                                                    | 10101                      |  |
| 10-          | 1010           | 1010               | 10101                  | 101001                 | 0101010110100                  | 10101010110100101                                                                                                    |                            |  |
| 101          | 0110           | 10010              | 10101                  | 01010                  | 010101010101101                | 10010101010101001                                                                                                    |                            |  |
| 101          |                | 0100               | 10001                  | 010110                 | 10010001010101                 |                                                                                                    |                            |  |
| 1-1-1        | 0100           | 010                | 01011                  | 010010                 | 1010101101001                  |                                                                                                    | A I                        |  |
| hid          | itai           | min                | anana                  | 616166                 | 10101010101010                 |                                                                                                    | 12                         |  |
| 190          | 1111-1         | 1-00-              | PHPHP                  | -10-                   | 201010101010110                |                                                                                                    | A h                        |  |
| hoc          | Han            | 1-010              | nation                 | adidaa                 |                                |                                                                                                    |                            |  |
| He           | idi Lan        | ar: ws<br>ikacii y | półpraco<br>v czasio l | wała przy<br>I Wojny Ś | opracowywaniu tech<br>wiatowoj | iologii redukcji zakłóceń elektromagnetycznych (                                                                                                    | używanej                   |  |
|              | кошин          | ikacji v           | v czasie i             | ц тојшу :              | Carlatowej.                    | CHORE FOR THE TOP TO TO FOR THE TOP TO THE TOP TO THE TOP TO THE TOP TO THE TOP TO THE TOP TO THE TOP TO THE TOP TO THE TOP TO THE TOP TO THE TOP TO THE TOP TO THE TOP TO THE TOP TO THE TOP TO THE TOP TO THE TOP TO THE TOP TO THE TOP TO THE TOP TO THE TOP TO THE TOP TO THE TOP TO THE TO THE TOP TO THE TOP TO THE TO THE T | No. 101011                 |  |
|              | 1201           |                    | 1 1 2 - 1 <b>1</b>     | To st                  | rona o nau                     | ice i technologii!                                                                                                    | 10 10 10<br>15 0 - 0 - 0 - |  |
|              | 1010           |                    |                        | Tereer                 |                                |                                                                                                    |                            |  |
| 101          | Rain           |                    | 1010                   | <b>G</b> illoin        | alainiainin                    |                                                                                                    |                            |  |
| 101          | 0101           | 10100              | 110001                 | 010110                 | 1001000101011                  | 010010001010110100100010101101                                                                                                    | 0010001                    |  |
| Gotov        | ve             |                    |                        |                        |                                | Mój komputer                                                                                                    | € 100% · //                |  |

<HR align=left width="97%" color=blue SIZE=6 style="clear:right">

Rysunek 6.21. Tekst i nagłówek znalazły się pod obrazkiem

Choć wiele osób projektujących strony WWW wykorzystuje obrazki jak elementy blokowe, a przecież są one elementami wewnątrzwierszowymi, podobnie jak kursywa lub pogrubienie (elementy B oraz I). Dzięki tej właściwości można wstawiać obrazki wewnątrz wiersza, tak jakby stanowiły jedno ze słów w zdaniu.

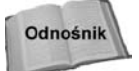

Więcej informacji związanych z elementami blokowymi i liniowymi znajdziesz w rozdziale 4.

Oczywiście, umieszczanie obrazków w środku zdania nastręcza trudności ze względu na ich wielkość (obrazki są zazwyczaj większe od wpisywanego tekstu). Na rysunku 6.22 pokazano, jak duży obrazek zakłóca naturalny układ akapitu.

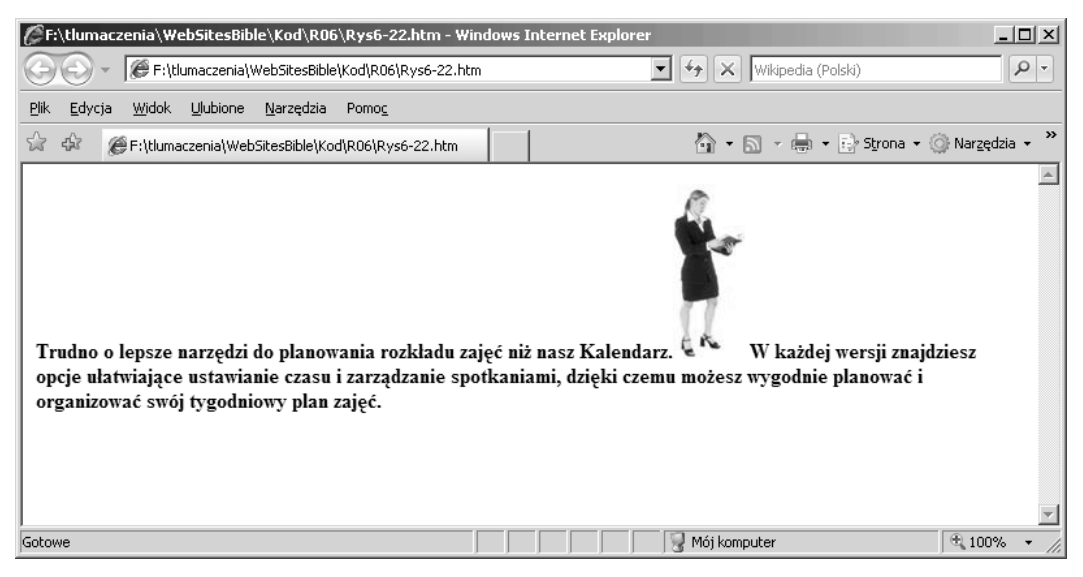

Rysunek 6.22. Duże obrazki dołączane w środku akapitu burzą jego układ

Małych obrazków, nazywanych ikonami, często używa się w tym samym wierszu co tekst.

## Jednoczesne rozmieszczanie kilku obrazków

Jeśli umieszczamy w jednej linii więcej niż jeden obrazek, definiowanie wzajemnego ich położenia i tekstu staje się dużo trudniejsze. Wartości atrybutu align wpływają na ustawienie tekstu poprzedzającego obrazek i tekstu następującego po obrazku. Dzięki przedstawionemu kodowi linia tekstu zostanie wyrównana do górnej krawędzi pierwszego obrazka i jednocześnie do dolnej krawędzi drugiego obrazka.

```
Spróbuj naszych warzyw<IMG src="assorted_vegetables.jpg" width="200" height="244" align="texttop"> i przepysznej babki! <IMG src="cake.jpg" width="150" height="142" align="bottom">Lepszych nie znajdziesz nigdzie.
```

Tekst został wyrównany do górnej krawędzi pierwszego obrazka i jednocześnie do dolnej krawędzi drugiego. Oznacza to, że pierwszy rysunek znajdzie się w dolnej części strony, jak to zostało przedstawione na rysunku 6.23.

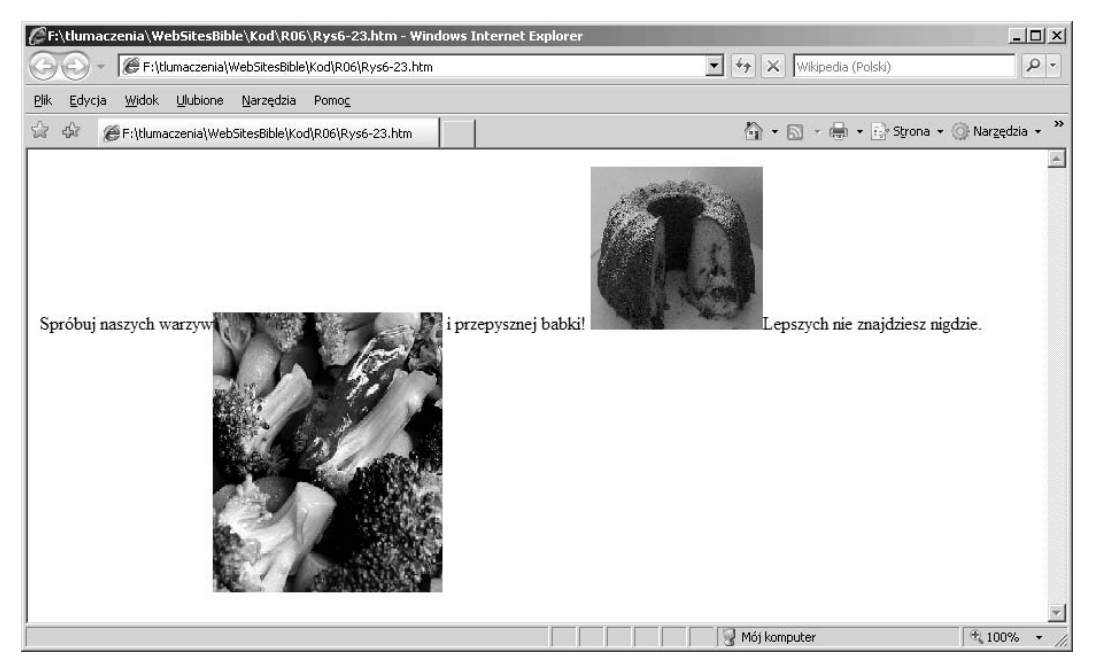

Rysunek 6.23. Trudno umieścić kilka obrazków w jednej linii tekstu

## Dodawanie marginesów

Marginesy dookoła rysunku można precyzyjnie ustawić za pomocą czterech stylów: margin-top: *liczba pikseli*, margin-right: *liczba pikseli*, margin-bottom: *liczba pikseli*, margin-left: *liczba pikseli*. Można w ten sposób określić odległość rysunków od innych elementów.

Poniższy kod dodaje margines o szerokości 10 pikseli wokół wszystkich krawędzi rysunku:

<img src="imgxyz.jpg" style="float: right; margin: 10">

Aby marginesy dolny i górny miały szerokość 10 pikseli, a lewy i prawy — 20 pikseli, należy użyć kodu margin: 10, 20.

Użycie trzech wartości spowoduje dodanie marginesów u góry, z prawej strony i u dołu rysunku.

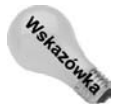

Jeśli chcesz, aby obrazek nachodził na inne elementy, możesz użyć wartości ujemnych w stylach margin.

## Określanie grubości ramki

Umieszczanie obrazków przeznaczonych na strony WWW w ramkach, w przeciwieństwie do płócien sławnych malarzy, nie jest konieczne, ale stanowi dodatkową możliwość. Obrazki cyfrowe są w tym względzie podobne do zdjęć — czasami lepiej wyglądają

z ramką, a czasami bez. Dołączanie ramek do obrazków nie jest obowiązkowe i dlatego wiele osób projektujących strony WWW umieszcza na stronach WWW obrazki pozbawione ramek. Jeśli jednak wykorzystuje się obrazki do tworzenia odnośników, warto umieszczać je w ramkach.

Rysunek 6.24 przedstawia dwa obrazki, które nie posiadają ramek. Jeden z nich spełnia funkcję łącza. Nic nie wskazuje na różnicę między tymi obrazkami.

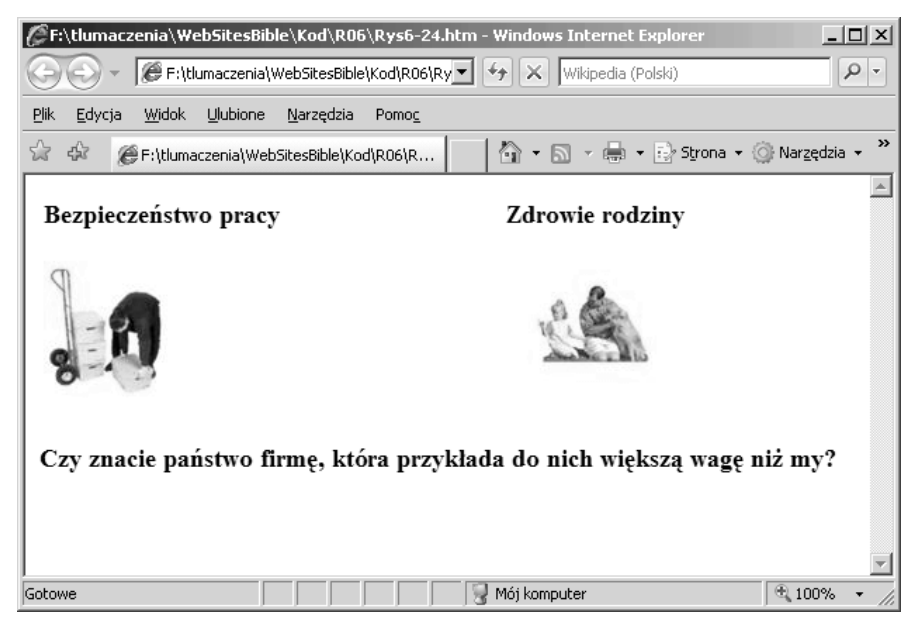

Rysunek 6.24. Obrazki bez ramek — który z nich jest łączem?

Rysunek 6.25 przedstawia dwa obrazki z poprzedniego przykładu, tym razem z dołączonymi ramkami. Zwykły obrazek jest wyposażony w czarną ramkę, natomiast pełniący funkcję połączenia — w ramkę niebieską. Wizualna różnica to także wskazówka dla osób odwiedzających witrynę, że jeden z obrazków pełni specjalną funkcję. Możesz także zdecydować się na inne rozwiązanie — na przykład będziesz pozostawiał zwykłe obrazki bez ramek, a ramki dodawał tylko do obrazków pełniących funkcję łączy. Jeśli nie podobają Ci się ramki wokół obrazków działających jak odnośniki, możesz ustawić atrybut szerokości obramowania na zero: ="border-width:0". Najważniejsze, by na stronie WWW wyróżnić obrazki stanowiące łącza.

Poniższy kod dodaje ramkę wokół odnośnika w formie rysunku:

```
<IMG src="imagelink.jpg" width="200" height="244" border="3" alt="imagelink">
```

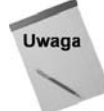

Niebieski kolor ramki obrazka stanowiącego łącze i czarny kolor ramki zwykłego obrazka spełniają tę samą funkcję, co standardowe kolory tekstu na stronie. Zwykły tekst jest domyślnie wyświetlany czcionką czarną, natomiast tekst łączy ma kolor niebieski (zobacz rozdział 5.). Domyślnie wybrany kolor dla tekstu i łączy będzie tak samo stosowany w ramkach wokół obrazków. Na przykład jeśli wprowadzisz domyślny kolor czerwony dla tekstu i zielony dla łączy, zwykłe obrazki będą otoczone czerwoną ramką, natomiast obrazki spełniające funkcję łączy będą wyświetlane w ramce zielonej.

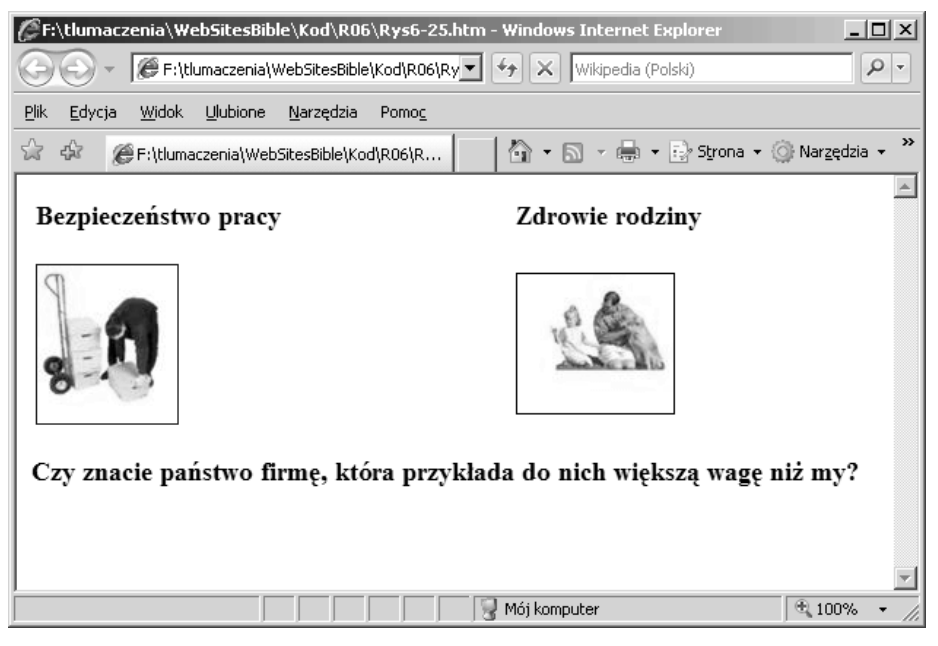

**Rysunek 6.25.** Ramka wokół obrazka pełniącego funkcję łącza posiada inny kolor niż ramka zwykłego obrazka (choć trudno to dostrzec na czarno-białym rysunku)

Niektórzy projektanci stron WWW nie używają ramek nawet dla obrazków stanowiących łącza. Decyzję należy podjąć według własnego uznania. Jeśli obrazek nie zostanie wyróżniony (nie będzie posiadał ramki), w jaki sposób użytkownik rozpozna, że stanowi on połączenie do określonego zasobu? Osoby przeglądające strony WWW otrzymują dwie dodatkowe wskazówki. Po pierwsze, wskaźnik myszy zmienia kształt po przesunięciu nad obszar łącza, zwykła strzałka zamienia się w symbol dłoni. Po drugie, po przesunięciu wskaźnika myszy nad łącze, jego adres URL pojawia się w dolnym pasku okna przeglądarki.

Wytrawni internauci nie potrzebują ramek wokół obrazków, by zorientować się, które z nich to łącza. Wiedzą, że wystarczy umieścić wskaźnik myszy nad obrazkiem. Oznacza to jednak, że muszą nasunąć wskaźnik myszy po kolei nad wszystkie obrazki, by sprawdzić, który z nich pełni funkcję łącza. Jeśli projekt graficzny Twojej witryny umożliwia wstawianie ramek wokół obrazków, takie rozwiązanie ułatwia nawigację wśród jej zasobów.

## Określanie rozmiaru rysunków

Określanie wielkości rysunków jest zarazem proste i skomplikowane. Zmniejszanie obrazków jest łatwe — wystarczy określić atrybuty height i width w znaczniku <img src>:

```
<IMG src="MaryPickford.jpg" align=left vspace="0" hspace="10" width="50" height="100" style="float: right; margin: 10;">
```

Obrazek zostanie wyświetlony zgodnie z wartościami atrybutów height i width, co ilustruje rysunek 6.26. Wielkość pliku pozostanie jednak taka sama. Dlatego aby przyspieszyć pobieranie danych, należy zmniejszyć pierwotny plik graficzny. Można użyć do tego jednego z narzędzi do edycji rysunków: Xary, Corela lub Photoshopa.

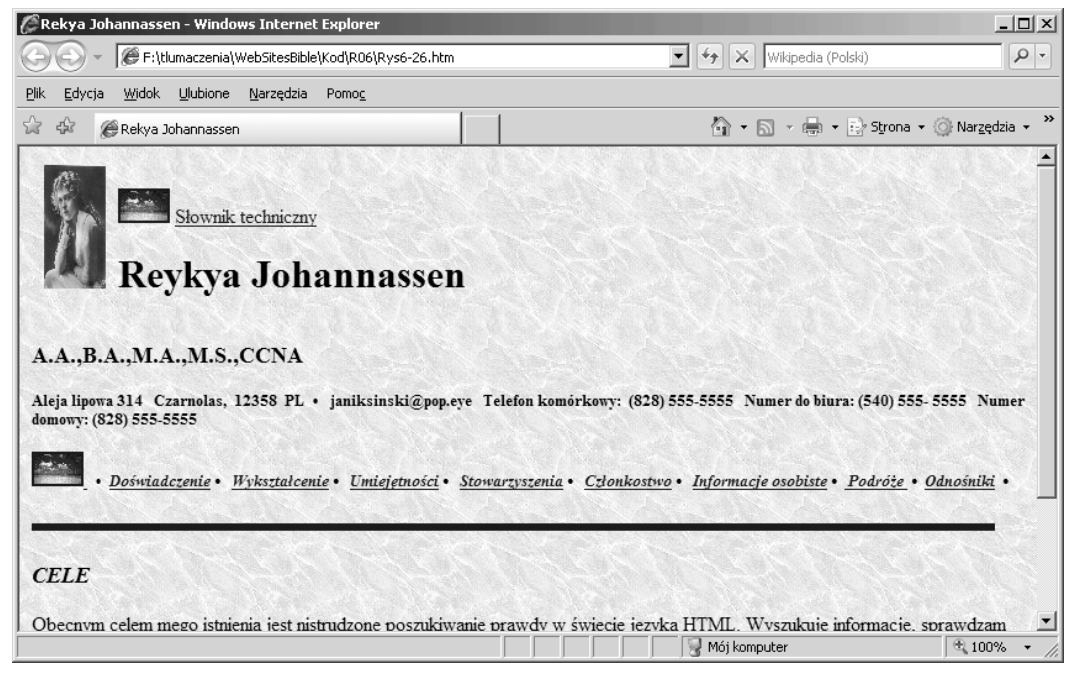

**Rysunek 6.26.** Możesz zmniejszyć wymiary rysunku na stronie, nie spowoduje to jednak zmniejszenia wielkości pliku

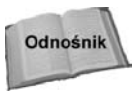

Więcej informacji o popularnych narzędziach do edycji rysunków znajdziesz w rozdziale 2.

## Wykorzystywanie atrybutów height i width

Czy zauważyłeś, że kiedy przeglądarka pobiera stronę WWW, tekst pojawia się od razu, natomiast obrazki z pewnym opóźnieniem (czas oczekiwania zależy od wielkości pliku z obrazkiem). Jeśli przeglądarka nie wie, jaka jest szerokość i wysokość obrazka, nie potrafi określić, ile powinna przeznaczyć dla niego miejsca, zanim zostanie on załadowany. Oznacza to, że dopiero kiedy obrazek zostanie pobrany, układ tekstu jest na nowo dopasowywany do strony. Można tego uniknąć poprzez zdefiniowanie w kodzie HTML wysokości i szerokości obrazka:

<IMG src="toster.jpg" width="200" height="234">

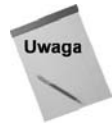

Jeśli korzystasz z programu wspomagającego projektowanie stron WWW, na przykład Dreamweaver lub HTML-Kit, pamiętaj, że dodają one automatycznie informację o wysokości i szerokości obrazka w momencie, gdy jest on umieszczany na projektowanej stronie. Atrybuty width (szerokość) i height (wysokość) służą do określania szerokości i wysokości obrazka wyświetlanego na stronie WWW. Parametry obrazka można zmienić poprzez nadanie odpowiednich wartości tym atrybutom. Na przykład jeśli chciałbyś wyświetlić obrazek z poprzedniego przykładu, ale dwukrotnie mniejszy, wprowadź kod:

```
<IMG src="toster.jpg" width="100" height="117">
```

Aby dwukrotnie powiększyć obrazek, wpisz w kodzie źródłowym:

```
<IMG src="toster.jpg" width="400" height="468">
```

Można też użyć atrybutów width="50%" i width="200%", aby utworzyć dwa razy mniejszą i dwa razy większą wersję rysunku.

Na rysunku 6.27 przedstawiono pierwotną wielkość obrazka, obrazek dwa razy mniejszy i dwa razy większy.

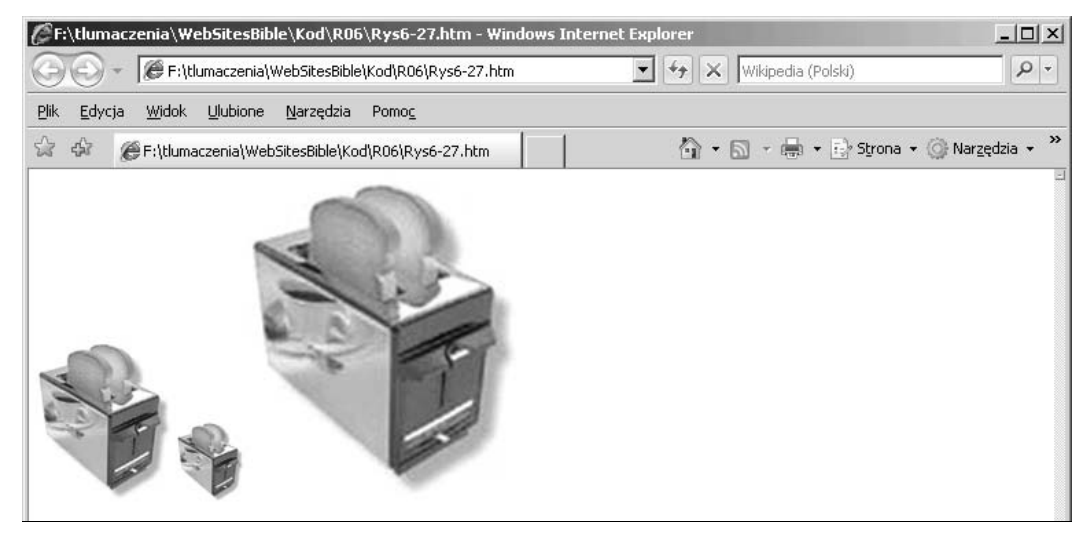

Rysunek 6.27. Wielkość obrazka można zmieniać za pomocą atrybutów width i height

Przy dwukrotnym powiększeniu obrazka ujawnia się jego rastrowa struktura. To efekt uboczny powiększania obrazków. Warto pamiętać, że zmiana właściwości obrazka dotyczy tylko sposobu jego wyświetlania na stronie WWW, a nie właściwości samego pliku. Przeglądarki WWW nie mogą zmieniać atrybutów obrazków. Jeśli chciałbyś powiększyć obrazek, minimalizując efekty uboczne, powinieneś skorzystać z profesjonalnego programu graficznego, takiego jak Photoshop lub Fireworks.

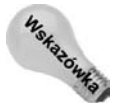

Staraliśmy się, aby stosunek szerokości do wysokości obrazków nie zmienił się przy modyfikowaniu ich wymiarów, ale celowo zmieniając proporcje, można uzyskać niestandardowe efekty.

## Rozwiązywanie problemów z obrazkami

Podczas pracy z obrazkami zwykłe metody wykorzystania kodu HTML czasem nie są użyteczne, na przykład w przypadku umieszczania na stronie wielu dużych obrazków lub używania niestandardowych krojów czcionek.

## Wykorzystywanie miniaturek obrazków

**Miniaturki** to małe obrazki, które z uwagi na ich niewielki rozmiar można szybko wczytać. Działają one jak odnośniki do powiązanych stron. Na przykład na stronie z ofertami sprzedaży samochodów mogą znajdować się miniaturki poszczególnych pojazdów. Użytkownik może kliknąć miniaturkę wybranego modelu i przejść bezpośrednio do następnej strony, która zawiera większe zdjęcie samochodu i dodatkowe informacje na jego temat.

Możesz też przygotować miniaturki przedstawiające członków rodziny i użyć ich jako odnośników do stron poświęconych poszczególnym osobom.

Jest wiele programów do tworzenia miniaturek. Witryna Google oraz strony *www. download.com* i *www.tucows.com* to dobre miejsca do poszukiwania popularnych aplikacji freeware i shareware. Pamiętaj, aby zawsze pobierać programy ze sprawdzonych źródeł.

W niektórych przypadkach trzeba dołączać do strony WWW wiele dużych plików graficznych. Czyż można w inny sposób zaprojektować witrynę galerii sztuki? Raczej nie. Jednak nie wolno oczekiwać od osób odwiedzających witrynę, że zgodzą się długo wyczekiwać na załadowanie strony z jej wszystkimi obrazkami.

Miniaturki to po prostu odnośniki w formie bardzo małych wersji dużych rysunków. Przykładową stronę z miniaturkami obrazków przedstawiono na rysunku 6.28.

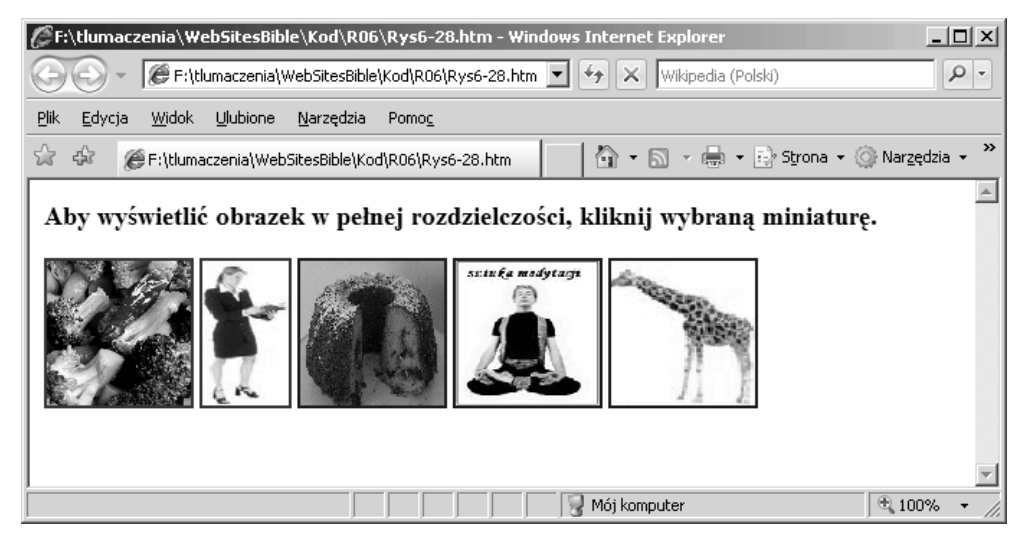

Rysunek 6.28. Miniaturki usprawniają działanie stron z dużą liczbą obrazków

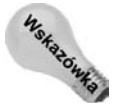

Wokół miniaturek zobaczysz niebieską ramkę, która określa, że dany rysunek to odnośnik.

Strona z miniaturkami oryginalnych obrazków zostanie szybko załadowana, a osoba odwiedzająca witrynę będzie mogła zdecydować, czy chce czekać na wczytanie pełnej wersji. Jeśli tak, kliknie odnośnik i pójdzie przygotować sobie drugie śniadanie. Jeśli nie, przejdzie do następnej miniaturki.

## Osadzanie na stronie specjalnych krojów czcionek

Trzy główne kroje czcionek, wykorzystywane na stronach WWW (Arial, Times New Roman i Courier), świetnie spełniają swoją rolę, lecz zdarza się, że wymagania projektu artystycznego są dużo większe. Przez lata opracowywano efektywną metodę wykorzystania na stronie WWW wielu rodzajów czcionek. Jednym ze sposobów jest stosowanie podstawowego zestawu czcionek, a w przypadku gdy użytkownik Internetu nie posiada czcionki używanej na stronie, musi ją pobrać. Jak można się domyślić, pobieranie czcionki wydłuża czas wyświetlania strony w oknie przeglądarki. Pomysł ten był z góry skazany na porażkę, gdyż użytkownicy Internetu niechętnie akceptują długi czas pobierania strony WWW.

Odnośnik

Więcej informacji związanych z wybieraniem czcionek znajdziesz w rozdziale 7.

Co zrobić, jeśli chciałbyś wykorzystać jedną ze swoich efektownych czcionek? Możesz dołączyć ją do obrazka za pomocą programu graficznego, a następnie dodać obrazek do strony WWW (zobacz rysunek 6.29).

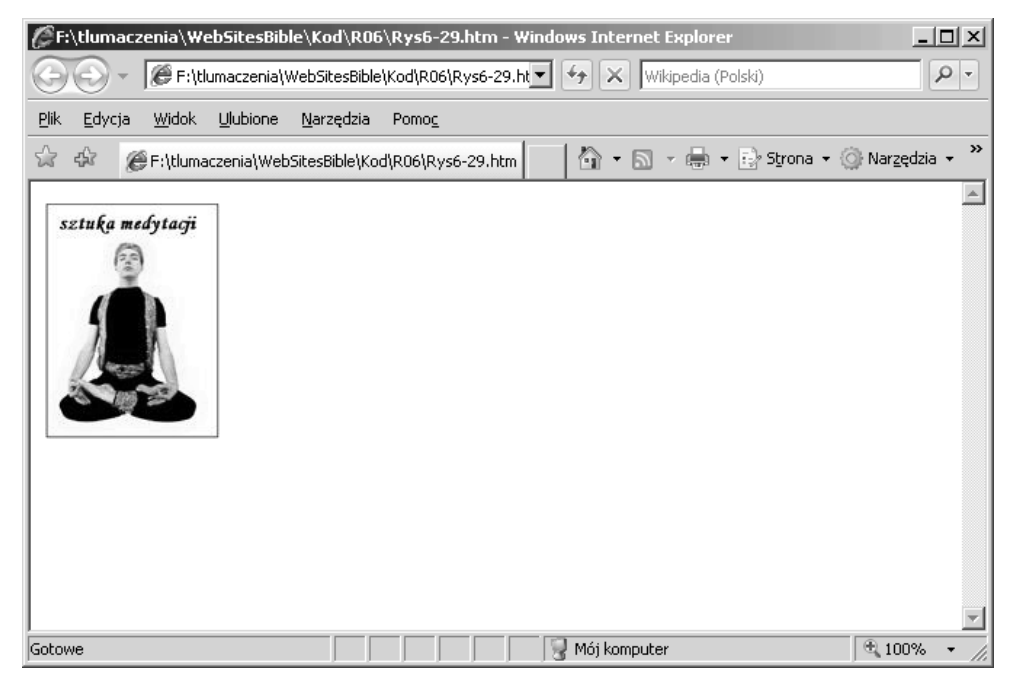

**Rysunek 6.29.** W tekście dołączonym do obrazka można wykorzystać dowolną czcionkę. Zauważ, że rysunek ten można wyświetlić przez kliknięcie miniaturki, takiej jak na rysunku 6.28 Nieco innym rozwiązaniem, ale niewymagającym wiązania tekstu z obrazkiem, jest zapisywanie tekstu w formacie graficznym. Dobry program graficzny pozwala Ci na stronie WWW użyć dowolnej czcionki i wybranego koloru. W ten sposób można także dodawać tekstury i uzyskiwać specjalne efekty.

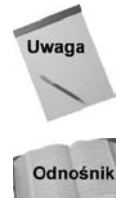

Nie zalecamy jednak tego podejścia. Lepiej jest użyć arkusza stylów i podać w nim preferowaną czcionkę i zastępnik, którego przeglądarka używa, jeśli wybrany zestaw nie jest dostępny.

Tworzenie grafiki zostało szerzej omówione w rozdziale 11.

W ten sposób można także tworzyć fantazyjne, wielkie litery rozpoczynające akapit (**inicjały**), technikę wykorzystywaną często w książkach. Rysunek 6.30 przedstawia przykład zastosowania takiego efektu na stronie WWW.

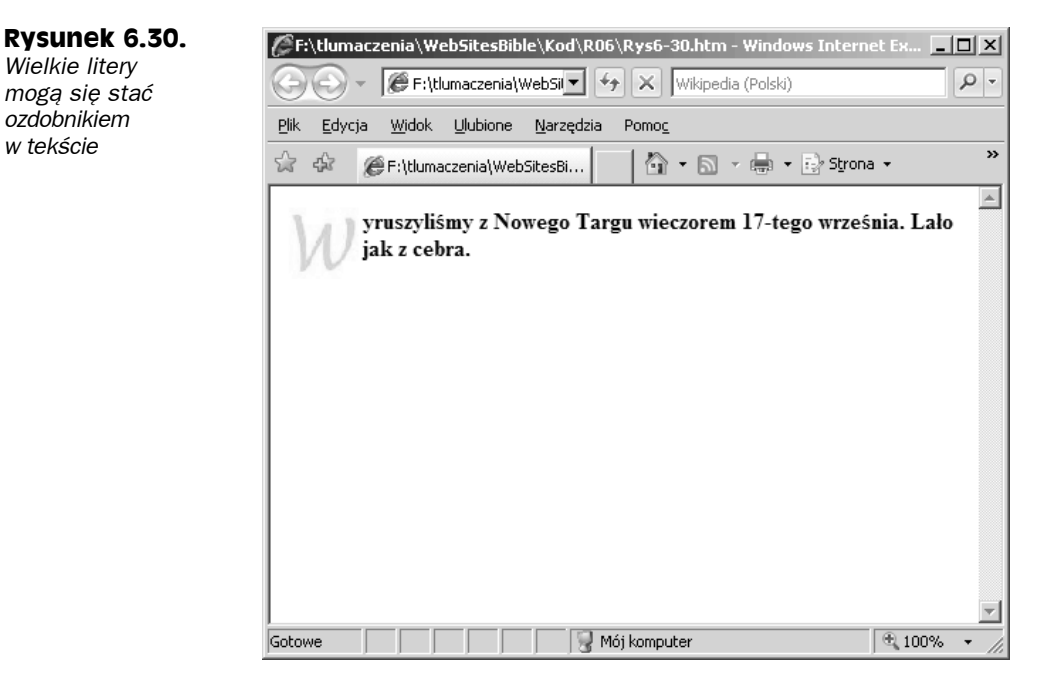

## Krótki przegląd

Poniższa lista przedstawia fragmenty kodu związane z zagadnieniami opisanymi w rozdziale.

• Ustawianie koloru tła w języku HTML 4.0:

<body bgcolor="kolor">

• Ustawianie koloru tła za pomocą stylów CSS:

```
<body style="background-color: red">
```

• Określanie kolorów w notacji RGB:

<body bgcolor="rgb(0,255,0)">

• Określanie kolorów w notacji szesnastkowej:

<body bgcolor="#00ff00">

• Określanie koloru tła i tekstu za pomocą stylów:

<body style="color: #8a2be2; background-color: red">

• Używanie rysunków z lokalnego katalogu jako tła:

<body background="bytebackground.gif">

- Wyrównywanie do marginesu w języku HTML: <img src="myPhoto.jpg" align="right">
- Dodawanie marginesów wokół obrazka:

<style="margin-bottom: 10">

Określanie wielkości rysunku:

<img src="myPhoto.jpg" height="250" width="250">

Usuwanie tekstu wokół obrazka w języku HTML:

<br />

• Używanie stylów do wyrównania obrazka i określenia jego rozmiaru:

```
<img src="MaryPickford.jpg" align=left vspace="0" hspace="10"
width="50" height="100" style="float: right; margin: 10;">
```

## Podsumowanie

Kolor to kluczowa cecha stron. Prawidłowy dobór barw wyznacza sukces lub porażkę witryny. Równie istotne są rysunki. Odpowiednie obrazki wpływają zarówno na wygląd, jak i funkcjonalność witryny.

Na początku rozdziału opisaliśmy ustawianie koloru tła, tekstu i odnośników. Poznałeś cechy barw: komplementarność, kontrast i koordynację (harmonię). Dowiedziałeś się, czym jest koło i temperatura kolorów. Wiesz też, w jakich witrynach szukać informacji z zakresu teorii kolorów.

Omówiliśmy również zapis kolorów za pomocą systemu szesnastkowego i kodów RGB. Poznałeś różne narzędzia związane z barwami: koło kolorów, paletę kolorów i zestaw odcieni bezpiecznych dla WWW.

Ponadto opisaliśmy główne cechy trzech najpopularniejszych formatów graficznych. Rysunki GIF mają do 256 kolorów i są obsługiwane przez prawie wszystkie przeglądarki. Jest to format kompresowany z obsługą przezroczystości. Nie nadaje się zbyt dobrze do zapisu zdjęć i wykorzystano w nim opatentowany algorytm kompresji. Dowiedziałeś się, jak tchnąć życie w statyczne strony WWW za pomocą przezroczystych i animowanych rysunków GIF. JPG to doskonały format do zapisu zdjęć. Także umożliwia kompresję (czasem pliki JPG są mniejsze od ich odpowiedników w formacie GIF), ale nie obsługuje przezroczystości. PNG ma zalety obu poprzednich formatów: 16,7 milionów kolorów (tak jak JPG), przezroczystość (tak jak GIF), otwarte algorytmy kompresji i obsługę w coraz większej liczbie przeglądarek. Problemem jest natomiast zgodność ze starszymi wersjami przeglądarek.

Poznałeś sposób wyświetlania rysunków w przeglądarkach i zalety różnych rodzajów obrazków. Grafika bez przeplotu powoduje wyświetlanie linia po linii wyraźnego rysunku. Przy pobieraniu obrazków z przeplotem wyświetlane są w seriach wybrane linie, co stopniowo prowadzi do poprawy jakości rysunku. Dowiedziałeś się, jak szybko wyświetlać grafikę za pomocą obrazków o niskiej rozdzielczości.

W rozdziale znalazły się też przykłady ilustrujące dodawanie kolorów do witryny. Poznałeś wygodny sposób oparty na języku HTML i metodę ustawiania atrybutów w stylach CSS. Wiesz już także, jak pobrać rysunki i wyświetlić je w witrynie.

Zobaczyłeś, jak umieścić obrazki przy lewym i prawym marginesie za pomocą standardowego kodu HTML i nowszego formatowania przy użyciu stylów. Pokazaliśmy Ci, jak otoczyć rysunek tekstem, a także jak usunąć treść z boków obrazka, używając znacznika <br/>br /> lub stylu clear. Dowiedziałeś się, jak dodawać do rysunków marginesy i ramki.

Ponadto omówiliśmy umieszczanie wielu rysunków przy lewym i prawym marginesie za pomocą standardowego kodu HTML i nowszej techniki opartej na stylach. Zobaczyłeś też, jak użyć obu tych podejść do zmiany wielkości obrazków.

Na zakończenie dowiedziałeś się, jak użyć miniaturek, aby ekonomicznie wykorzystać przestrzeń strony i przepustowość łącza. Poznałeś też techniki osadzania czcionek w rysunkach.

W rozdziale 7. omawiamy formatowanie tekstu.